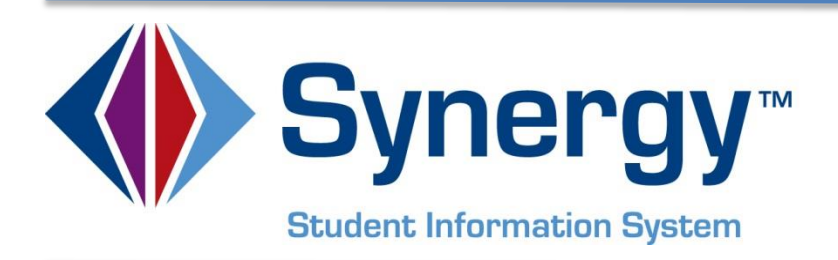

# **Synergy**<sup>©</sup> Mail Merge 2.0 Guide

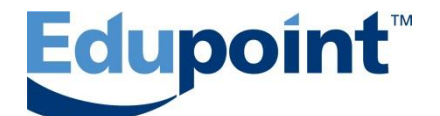

Edupoint Educational Systems, LLC 1955 South Val Vista Road, STE 200 Mesa, AZ 85204 Phone (877) 633-7500 Fax (480) 633-7501

First Edition, September 2013

This edition applies to Synergy SIS and Synergy SE software and all subsequent releases and modifications until indicated with new editions or revisions.

Edupoint's Synergy software and any form of supporting documentation are proprietary and confidential. Unauthorized reproduction or distribution of the software and any form of supporting documentation is strictly prohibited and may result in severe civil and criminal penalties.

Information in this document is provided in connection with Edupoint Educational Systems products. No license to any intellectual property rights is granted by this document.

The illustrations, procedural steps, and sample reports in this manual may be slightly different from the actual software due to modifications in the software based on state requirements and/or school district customization.

The data in this document may include the names of individuals, schools, school districts, companies, brands, and products. Any similarities to actual names and data are entirely coincidental.

Synergy SIS and Synergy SE are trademarks of Edupoint Educational Systems, LLC.

\* Other names and brands may be claimed as the property of others.

Copyright © 2013, Edupoint Educational Systems, LLC. All rights reserved.

## TABLE OF CONTENTS

| About This Guide4                                |
|--------------------------------------------------|
| CHAPTER ONE: GETTING STARTED                     |
| Introduction to Mail Merge 2.06                  |
| Important Note - Available Reports6              |
| Overview of the Technology8                      |
| CHAPTER TWO: MAIL MERGE DOCUMENT EXAMPLES        |
| Walkthrough of the Process                       |
| Students With No Assigned Lockers 12             |
| Parent/Guardian and Health Information17         |
| Behavior Intervention Plan                       |
| CHAPTER THREE: XPATH EXPRESSIONS                 |
| Nodes and Attributes                             |
| Numeric Comparison                               |
| String Comparison                                |
| Absolute and Relative Paths                      |
| CHAPTER FOUR: TIPS AND TRICKS                    |
| Synergy Mail Merge 2.0                           |
| Mail Merge Document Types and Mail Merge Version |
| Mail Merge Version                               |
| Multiple Mail Merge Documents 40                 |
| Merge 2.0 Advanced Settings (Merge XPath)40      |
| TableStart and TableEnd41                        |
| Image Scaling                                    |
| Microsoft Word Mail Merge 42                     |
| How Merge Fields Display                         |
| The \* MERGEFORMAT Switch43                      |
| Quickly Insert a Field                           |
| INDEX                                            |
| INDEX OF SCREENS                                 |

## **ABOUT THIS GUIDE**

### **Document History**

| Date           | Volume | Edition | Revision | Content                          |
|----------------|--------|---------|----------|----------------------------------|
| September 2013 | 1      | 1       | 1        | Initial release of this document |

### **Conventions Used in This Guide**

Bold Text - Indicates a button or menu or other text on the screen to click, or text to type.

### **Before You Begin**

Before using any of the Edupoint family of software products, please make sure the computer hardware and software meet the minimum requirements.

**Caution:** The Edupoint family of software does not support the use of pop-up blockers or thirdparty toolbars in the browser used to access Synergy. Please disable any pop-up blockers and extra toolbars in the browser before logging in to any Edupoint product.

# Chapter One: GETTING STARTED

In this chapter, the following topics are covered:

- ➢ Introduction to Mail Merge 2.0
- > Overview of the Technology

### **INTRODUCTION TO MAIL MERGE 2.0**

#### **Important Note - Available Reports**

The reports available for this feature are the Synergy SIS reports that display in the SIS PAD Tree.In order to use the Mail Merge 2.0 features, the report must be available in XML format. The Synergy SIS reports described above are available but the Synergy SE reports must be provided by Edupoint to your system administrator. Synergy SE reports that display on the PAD Security screen under Synergy SE >Non PAD>NTL >Documents >Reports for which the core template has been developed by Edupoint. The SE IEP is available, also.

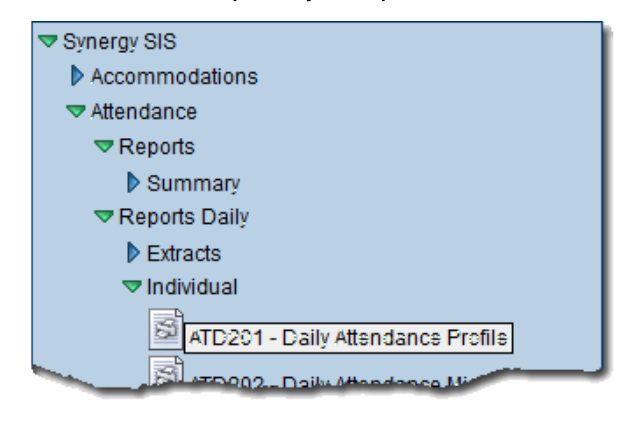

Figure 1-1 Synergy SIS Reports

| <b>PAD</b> Se  | ∀PAD Security |              |                 |       |                 |  |  |  |
|----------------|---------------|--------------|-----------------|-------|-----------------|--|--|--|
| Product Acces  | s Definit     | tion         |                 |       |                 |  |  |  |
| Global Access  |               |              |                 | ٥     | Administrator 🔇 |  |  |  |
| Vew Access     | Report        | Access       | Aud t Access    |       | User Name 🔶     |  |  |  |
| Yes 💌          | Yes           | *            | Yes             | ~     | User, Admin     |  |  |  |
| Navigation Sec | urity         |              |                 |       |                 |  |  |  |
| Product Access | Definitio     | n Securit    | у               |       | ٥               |  |  |  |
| ▼ Synergy SE   |               |              |                 |       |                 |  |  |  |
| AZ             |               |              |                 |       |                 |  |  |  |
| Von PAD        |               |              |                 |       |                 |  |  |  |
| CA             |               |              |                 |       |                 |  |  |  |
| ⇒ NTL          |               |              |                 |       |                 |  |  |  |
| 🗢 Docun        | nenta         |              |                 |       |                 |  |  |  |
| ≂Rs:           | porta         |              |                 |       |                 |  |  |  |
| 3              | GENAZ C       | 1 - Referral | i i i           |       |                 |  |  |  |
| 3              | GENAZ 0       | 1 EC - Earl  | y Childhood Ref | erral |                 |  |  |  |
|                | GENAZ C       | 2 - Prior Wr | ritten Notice   |       |                 |  |  |  |

Figure 1-2 Synergy SE Reports

Synergy Mail Merge 2.0 enables printing the report XML content, in a custom format. For example, the first picture below is an example of the HLT201 - Student Health Profile. The second picture is an example of a customized HLT201 - Student Health Profile that presents the same information in a different format.

|                                                   |               | Stude             | nt Heal       | th P             | rofi           | le       |                   | Repor                  | : HLT201                    |     |
|---------------------------------------------------|---------------|-------------------|---------------|------------------|----------------|----------|-------------------|------------------------|-----------------------------|-----|
| Student Information<br>Student Name<br>Aaron, Ian |               | Perm ID<br>129442 |               | Gend             | er Gra         | de<br>)4 |                   | Address                |                             | hai |
| Last Name Goes By                                 | Nick N<br>Jui | ame<br>nior       |               | E                | lirth Da       | 1/200    | )3                | 1955 S Val<br>Mesa, AZ | Vista Dr<br>35234           | Ę   |
| Phone<br>480-555-1214                             | Home          | lish              | Res           | olved R<br>ispar | ace/Ett<br>hic | nicity   | Ente<br>08        | r Date<br>3/28/2012    | Leave Date                  | 2   |
| IN CASE OF EMERGI                                 | ENCY:         | Names of perso    | ons who car   | n assur          | ne terr        | porary   | respo             | nsibility              |                             |     |
| Name<br>Chris Johnson                             | Relati        | onship<br>nt      | Home<br>480-5 | Phone<br>65-778  | 8              | We<br>64 | ork Pho<br>02-555 | ne<br>-1234 512        | Other Phone<br>949-558-9073 |     |
| Name<br>Christina Acosta                          | Relati<br>Nei | onship<br>ghbor   | Home<br>480-5 | Phone<br>55-121  | 2              | We       | ork Pho           | ine                    | Other Phone                 |     |
| Physician<br>Dr Paul Scholtz                      |               |                   | Phone<br>949- | 555-3            | 434            |          |                   |                        |                             |     |

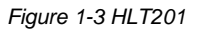

| <sup>Name</sup><br>Aaron, lan | Perm ID<br>129442        | Gender<br>M                | Grade<br>04                   | Birth Date<br>04/11/2003    |
|-------------------------------|--------------------------|----------------------------|-------------------------------|-----------------------------|
| EMERGENCY CONTA               | CTS:                     | 0                          |                               |                             |
| Name<br>Chris Johnson         | Relationship<br>Aunt     | Home Phone<br>480-555-7788 | Work Phone<br>602-555-1234512 | Other Phone<br>949-558-9073 |
| Name<br>Christina Acosta      | Relationship<br>Neighbor | Home Phone<br>480-555-1212 | Work Phone                    | Other Phone                 |
| Physician<br>Dr Paul Scholtz  |                          | Phone<br>949-555-3434      |                               |                             |
| EALTH CONDITION               | S:                       | ( <del>) (/ )</del>        |                               |                             |

Figure 1-4 Customized Example HLT201

**NOTE:** Only data fields contained in the original report XML file can be used on the custom report.

Mail merge versions of these reports, in customized formats, may be created. Each one containing some or all of the data found in the original. This includes queries saved as reports. For information about saving a report from a query, see *Synergy SIS Query & Reporting Guide*.

The process of customizing a report consists of these main steps:

<u>Step One:</u> Construct a MS Word document using the desired XML fields to include in the replacement report.

**<u>Step</u> <u>Two:</u>** Upload the merge document to Mail Merge Definition.

**<u>Step Three:</u>** Replace the standard report with the merge document in Pad Security.

For information about creating merge documents in Microsoft Word, search for "merge field" in the online help for Word.

For information about XPath, see: <u>w3schools.com</u>.

### **OVERVIEW OF THE TECHNOLOGY**

Synergy Mail Merge 2.0 uses

- The mail merge functionality of Microsoft Word
- XPath, the XML Path Language for identifying nodes in an XML document

A common use of Word mail merge is printing a form letter. The Word document contains codes that identify the data that the merge function inserts. Example:

```
{ MERGEFIELD CourtesyTitle } { MERGEFIELD LastName }
```

This line in a merge document might be replaced, during the merge function, with data as follows:

Dear Ms. Jones, Dear Mr. Smith, Dear Dr. Brown,

With Synergy Mail Merge 2.0, the data source is Synergy's SQL or Oracle databases, and the codes that identify the data to merge are XPath expressions.

The following is an XML representation of parts of student records in the database.

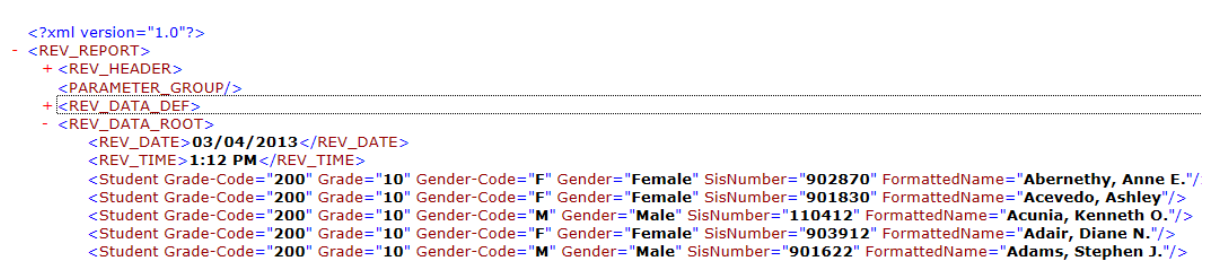

Figure 1-5 XML Output Displayed In Internet Explorer

XML documents have a tree structure with parent and child elements. Clicking plus signs (+) and minus signs (-) expands and collapses the structure. The XML tree is where you can identify the names, and locations in of the fields to include in a custom report.

In this example, the branch <REV\_REPORT><REV\_DATA\_ROOT> contains multiple Student nodes, and each of these nodes has the attributes Grade-Code, Grade, Gender-Code, Gender, SisNumber, and FormattedName.

The following XPath expression references the formatted name:

REV\_REPORT/REV\_DATA\_ROOT/Student@FormattedName

In general, to extract data from the database, you need matching TableStart and TableEnd merge fields. (These are related to database tables and not table formatting in Word.) The following merge fields instruct Mail Merge 2.0 to loop through Student records and print the FormattedName from each:

{ MERGEFIELD TableStart: REV REPORT/REV DATA ROOT/Student }

```
{ MERGEFIELD @FormattedName }
```

```
{ MERGEFIELD TableEnd: REV_REPORT/REV_DATA_ROOT/Student }
```

The following chapter shows this in context.

For information about creating merge documents in Microsoft Word, search for "merge field" in the online help for Word. For information about XPath, see: <u>w3schools.com XPath Tutorial.</u>

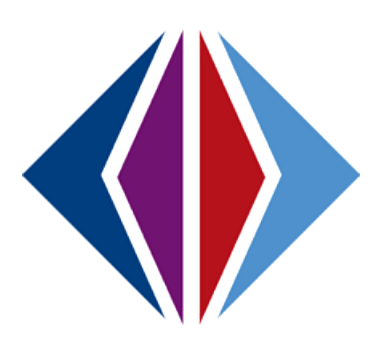

# Chapter Two: MAIL MERGE DOCUMENT EXAMPLES

In this chapter, the following topics are covered:

- > Walkthrough of the Process
  - Students With No Assigned Lockers
  - Parent/Guardian and Health Information
  - Behavior Intervention Plan

## WALKTHROUGH OF THE PROCESS

### **Students With No Assigned Lockers**

LCK402 - Students With No Lockers is a very simple report, using Mail Merge 2.0, it can be made even simpler. LCK402 looks like this:

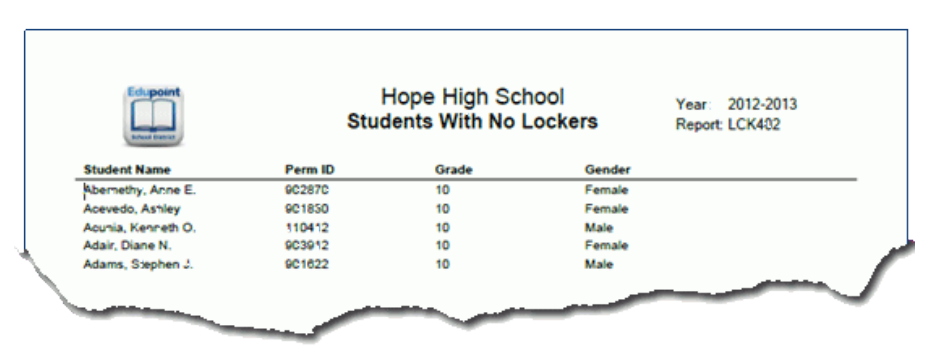

Figure 2-1 LCK402 - Students With No Lockers

The desired custom report contains a subset of the original information, Student Name and ID. It looks like this:

|   | Students With No A | Assigned Lockers |  |
|---|--------------------|------------------|--|
|   | Student            | ID               |  |
|   | Abernetky, Anne E. | 902870           |  |
|   | Acevedo, Ashley    | 001830           |  |
|   | Acunia, Kenneth O. | 110412           |  |
| - | Adair, Diane N.    | 903912           |  |
| - | Adams, Stephen J.  | 901522           |  |

Figure 2-2 Custom LCK402 - Students With No Lockers Example

<u>Step</u> <u>One:</u> Construct a MS Word document using the desired XML fields to include in the replacement report.

- 1. Go to the LCK402 Report Interface Sort /Output tab.
- 2. Click File Type drop-down and select XML for the report.
- 3. Click **Print.** The report is displayed as the XML shown in Figure 1-5.

| Report Interface |                                                                 |  |  |  |  |  |  |  |
|------------------|-----------------------------------------------------------------|--|--|--|--|--|--|--|
| Name: Students   | s With No Lockers Number: LCK402 Page Orientation: Portrait     |  |  |  |  |  |  |  |
| Options Sort     | / Output Conditions Selection Advanced                          |  |  |  |  |  |  |  |
| Output           | Label Options                                                   |  |  |  |  |  |  |  |
| File Type        | Prompt for download Show Active/Inactive Display "Confidential" |  |  |  |  |  |  |  |
| XML 💌            | Active Only                                                     |  |  |  |  |  |  |  |

Figure 2-3 Report Interface Sort /Output Tab

- 4. Build the custom report format in MS Word.
  - Create the custom report's structure, or template with everything that will not come from the Synergy database.
  - Then, to merge data from the Synergy database, insert merge fields: on the **Insert** tab, click **Quick Parts** and then **Field**.

| Student | 0 |  |
|---------|---|--|
|         |   |  |
|         |   |  |
|         |   |  |
|         |   |  |

Figure 2-4 MS Word Custom Report

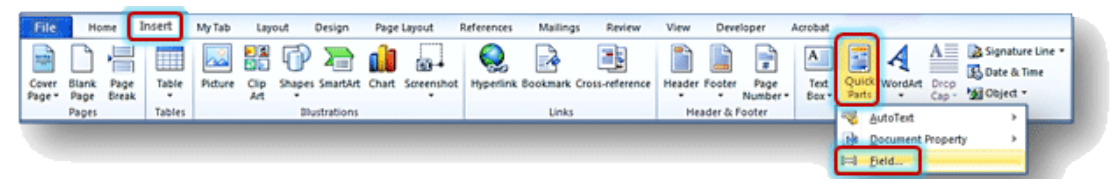

Figure 2-5 MS Word Ribbon

• Under Categories: select Mail Merge.

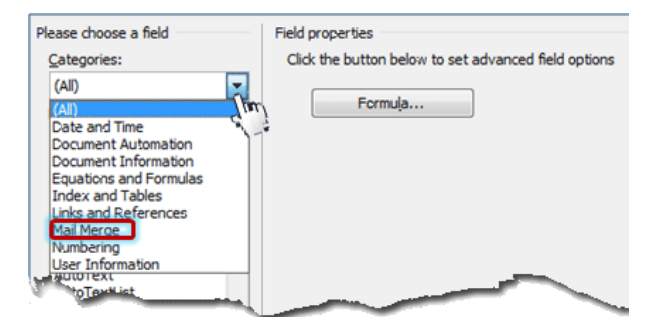

Figure 2-6 MS Word Insert Field Selection

• Then under Field names: click Mergefield.

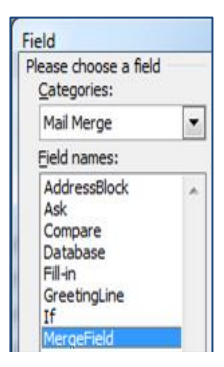

Figure 2-7 MS Word Field Selection

• In Field name, type the XPath expression for the desired data.

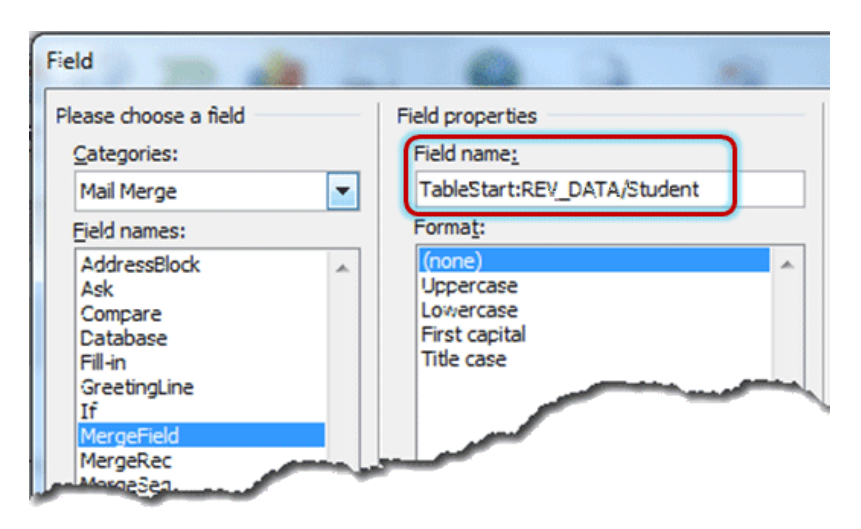

Figure 2-8 MS Word Field Selection

- Each XPath expression relies on the XML shown in <u>Figure 1-5</u>. For our report, we need four (4) merge fields.
- To loop through Student records, we need a (1) TableStart and a (2) TableEnd for REV\_DATA\_ROOT/Student.

**NOTE:** We could also reference this as REV\_REPORT/REV\_DATA\_ROOT/Student, but because it is the top node in the XML, REV\_REPORT is not necessary.

• We want both (3) SisNumber and (4) FormattedName. That is two more merge fields, for a total of four.

In example below, the four merge fields are identified in the completed Word document.

| Student Name                  |                       | ID                |                             |
|-------------------------------|-----------------------|-------------------|-----------------------------|
| «TableStart:REV_DATA_ROOT/Stu | dent»«@FormattedName» | «@SisNumber»«Tabl | eEnd:REV_DATA_ROOT/Student» |
| (1)                           | (4)                   | (3)               | (2)                         |

Figure 2-9 Merge Fields Example Word Document

**Step Two:** Upload the merge document to Mail Merge Definition.

- Navigate to Synergy SIS>System>Setup>Mail Merge District Definition or Mail Merge Definition screen. A Mail Merge Definition is at the school level and overrides a Mail Merge District Definition. For more about this, see: <u>Multiple Mail Merge Documents.</u>
- 2. Click **Add** at the top of the screen. A new screen opens.
- 3. Complete as follows:

| Save Close         |          |                  |                               |                    |
|--------------------|----------|------------------|-------------------------------|--------------------|
| Mail Merge Dis     | strict D | efinition        |                               | («                 |
|                    |          |                  |                               |                    |
| Name               | Туре     | Default Language | Report Name 🔶                 | Mail Merge Version |
| No Locker - Simple | Labels   | 👻 English 💌      | LCK402 - StudentsWithNoLocker | <u>s</u> 2.0       |

Figure 2-10 Mail Merge District Definition Screen

- Name Descriptive, recognizable name for the substitute report.
- **Type** Select **Labels** for a list report. Select **General** if you want to output a page for each student. For details about using Labels and General, see <u>Mail Merge Document</u> <u>Types.</u>
- Language Language of the custom report you are uploading. You can upload different Word files for different languages.
- **Report Name** Original report for which you are uploading an alternative.
- Mail Merge Version Select 2.0.
- Click Save.
- 4. Click Add on the Mail Merge Documents bar.

| ♥Mail Merge            | District [                                                      | Definitior | I                 |                       |           | ~         |  |  |  |
|------------------------|-----------------------------------------------------------------|------------|-------------------|-----------------------|-----------|-----------|--|--|--|
| Name: No Locker - Sin  | Name: No Locker - Simple Type: Labels Default Language: English |            |                   |                       |           |           |  |  |  |
| Documents              |                                                                 |            |                   |                       |           |           |  |  |  |
| Name                   | Туре                                                            | Default L  | anguage Report Na | me 🖛                  | Mail Merg | e Version |  |  |  |
| No Locker - Simple     | Labels                                                          | English    | V LCK402 -        | StudentsWithNoLockers | 2.0       | ~         |  |  |  |
| Mail Merge Documents   | ;                                                               |            |                   |                       | Ad        | dd 📀      |  |  |  |
| 🗙 Line Langua          | ge 🍦                                                            | Revision   | <b>⊜</b> Document | Add Date Time S       | Stamp     | Ş         |  |  |  |
| Merge 2.0 Advanced Set | tings                                                           |            |                   |                       |           | ٢         |  |  |  |

Figure 2-11 Mail Merge District Definition Screen

5. Browse to and select the Word merge document, and click Upload.

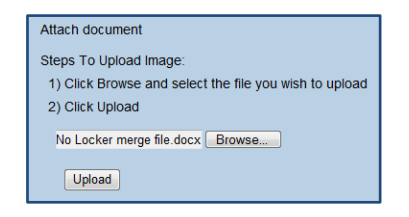

Figure 2-12 Attach Document Screen

6. Select **English** as the **Language**, and click **Save**. The document is now available to substitute for LCK402.

|                       | District  | Definition                  |                    |                   |              |        |
|-----------------------|-----------|-----------------------------|--------------------|-------------------|--------------|--------|
| Name: No Locker - Sim | ple Type: | Labels Default Language: Er | nglish             |                   |              |        |
| Documents             |           |                             |                    |                   |              |        |
| Name                  | Туре      | Default Langua              | ge Report Name 🔶   | Ma                | ail Merge Ve | ersion |
| No Locker - Simple    | Labels    | English                     | LCK402 - StudentsV | VithNoLockers 2.  | 0            | ~      |
| Mail Merge Documents  |           |                             |                    |                   | Add          |        |
| X Line Languag        | e 🝦       | Revision                    | 🔶 Document         | Add Date Tir      | ne Stamp     |        |
| 1 English             | *         |                             | W                  | 03/05/2013 11:15: | 00           |        |

Figure 2-13 Mail Merge District Definition Screen

**Step Three:** Replace the standard report with the merge document in Pad Security.

Navigate to Synergy SIS>System>Security>PAD Security.

1. Select the report that you are replacing.

| VPAD Security                                                                                                    |                                                                                                    |                    |
|----------------------------------------------------------------------------------------------------|----------------------------------------------------------------------------------------------------|--------------------|
| Product Access Definition                                                                                                    |                                                                                                    |                    |
| Global Access                                                                                                    | Administrator                                                                                                    |                    |
| View Access Report Access Audit Access                                                                                                    | User Name 🔶                                                                                                    |                    |
| Yes 💙 Yes 💙 Yes                                                                                                    | User_Admin                                                                                                    |                    |
| Navigation Security                                                                                                    |                                                                                                    |                    |
| Product Access Definition Security                                                                                                    |                                                                                                    | 0                  |
| Synergy SE                                                                                                    | Name: K12.LockerInfo.Reports.Stu                                                                                                    | dentsWithNoLockers |
| ▼ Synergy SIS                                                                                                    | Report Substitution Custom Job                                                                                                    | Type               |
| Accommodations                                                                                                    |                                                                                                    | v                  |
| Attendance                                                                                                    |                                                                                                    | _                  |
| D Course                                                                                                    | Quick Launch Text District Mail Me                                                                                                    | erge               |
| Course History                                                                                                    | NO LOCKET - SI                                                                                                    |                    |
| Discipline                                                                                                    | Group Access User Access                                                                                                    |                    |
| Discipline Incident                                                                                                    | Access                                                                                                    | Show Detail        |
| N FOR                                                                                                    |                                                                                                    |                    |
| PESR                                                                                                    | Line User Group Name                                                                                                    | Access             |
| Federal                                                                                                    | Line User Group Name                                                                                                    | Access             |
| FESR     Federal     Fees     Grade Book                                                                                                    | Line User Group Name 1 Public 2 Admin Hope High                                                                                                    | Access             |
| <ul> <li>▶ ESR</li> <li>▶ Federal</li> <li>▶ Fees</li> <li>▶ Grade Book</li> <li>▶ Grading</li> </ul>                                                                                                    | Line User Group Name  Public  Admin Hope High Curriculum Directors                                                                                                    | Access             |
| <ul> <li>▶ ESR</li> <li>▶ Federal</li> <li>▶ Fees</li> <li>▶ Grade Book</li> <li>▶ Grading</li> <li>▶ Health</li> </ul>                                                                                                    | Line User Group Name  Public  Admin Hope High  Curriculum Directors  Dual Login                                                                                                    | Access             |
| <ul> <li>►SR</li> <li>Federal</li> <li>Fees</li> <li>Grade Book</li> <li>Grading</li> <li>Health</li> <li>Locker</li> </ul>                                                                                                    | Line User Group Name Public Admin Hope High Curriculum Directors Dual Login Energy Card Specialist - Art                                                                                                    | Access             |
| <ul> <li>►SR</li> <li>Federal</li> <li>Fees</li> <li>Grade Book</li> <li>Grading</li> <li>Health</li> <li>Locker</li> <li>Reports</li> </ul>                                                                                                    | Line User Group Name Public Admin Hope High Curriculum Directors Dual Login Report Card Specialist - Art Report Card Specialist - Art                                                                                                    | Access             |
| <ul> <li>► ESR</li> <li>► Federal</li> <li>► Fees</li> <li>► Grade Book</li> <li>► Grading</li> <li>► Health</li> <li>▼ Locker</li> <li>▼ Reports</li> <li>▼ List</li> </ul>                                                                                                    | Line User Group Name Public Admin Hope High Curriculum Directors Dual Login Report Card Specialist - Art Report Card Specialist - PE                                                                                                    | Access             |
| <ul> <li>▶ ESR</li> <li>▶ Federal</li> <li>▶ Fees</li> <li>▶ Grade Book</li> <li>▶ Grading</li> <li>▶ Health</li> <li>▼ Locker</li> <li>♥ Reports</li> <li>♥ List</li> <li>▶ LCK401 - Student Locker Assignments</li> </ul>                                                                                                    | Line User Group Name Public Admin Hope High Curriculum Directors Dual Login Report Card Specialist - Art Report Card Specialist - PE Role - Admin                                                                                                    | Access             |
| <ul> <li>▶ ESK</li> <li>▶ Federal</li> <li>▶ Fees</li> <li>▶ Grading</li> <li>▶ Health</li> <li>▼ Locker</li> <li>▼ Reports</li> <li>▼ List</li> <li>▶ LCK401 - Student Locker Assignments</li> <li>▶ LCK402 - Students With No Lockers</li> </ul>                                                                                                    | Line User Group Name Public Admin Hope High Curriculum Directors Dual Login Report Card Specialist - Art Report Card Specialist - PE Role - Admin Role - Assistant Principal                                                                                                    | Access             |
| P ESR<br>► Federal<br>► Federal<br>► Federal<br>► Grading<br>► Health<br>► Locker<br>■ Reports<br>■ List<br>► List<br>► List<br>► List<br>► List<br>► CK401 - Student Locker Assignments<br>► List<br>► CK402 - Students With No Lockers<br>► CK402 - Students With No Lockers<br>► | Line       User Group Name         1       Public         2       Admin Hope High         3       Curriculum Directors         4       Dual Login         5       Report Card Specialist - Art         6       Report Card Specialist - PE         7       Role - Admin         8       Role - Assistant Principal         9       Role - Attendance Daily | Access             |

Figure 2-14 PAD Security Screen

- 2. Select your Word document from the District Mail Merge drop-down.
- 3. Make sure that **Report Substitution** is blank.
- 4. Click **Save**. When you run LCK402, the result will be a report based on your merge document.

#### Parent/Guardian and Health Information

The Student Profile report, STU201, includes a student's ethnicity, bus route, health conditions, emergency contacts, and other information. For this example, a simplified version was created for parents and guardians to confirm a subset of this information about their students.

The first page of STU201 looks like the following.

| Student Na<br>Aaron           | <sup>me</sup><br>. Ian   |              |                                               | Perm ID<br>12944   | 42                        |              | Gender<br>M          | Gra            | de<br>4         | æ.                |
|-------------------------------|--------------------------|--------------|-----------------------------------------------|--------------------|---------------------------|--------------|----------------------|----------------|-----------------|-------------------|
| State ID                      | 85150                    | L            | ast Name Goes                                 | Ву                 | -                         | Nick Na      | me                   |                |                 |                   |
| Birth Date                    | 2002                     | Birth Place  | •                                             |                    |                           | Leave D      | ate                  | Er             | nter Date       | 257               |
| 04/11/<br>Home Pho<br>480-5   | 2003<br>ne<br>55-1214    | Home Lan     | guage<br>sh                                   |                    | Resolve                   | ed Race/     | Ethnicity            |                | 00/20/2012      | A.                |
| Home Add                      | ess                      | D            |                                               |                    | N                         | failing Ac   | idress               | r              |                 | 50 0792/ Millings |
| Mesa,                         | AZ 85234                 | Dr           |                                               |                    |                           | 1955<br>Mesa | 5 Val (<br>, AZ 8    | 5234           | a Dr<br>I       |                   |
| Bus Route                     | S: AM Bus:<br>PM Bus:    | 1005<br>1005 | _                                             | AM K bu<br>PM K bu | us to home<br>us to schoo | e:<br>pl:    |                      |                | Day Care:       |                   |
| Custodia                      | I Information            |              |                                               |                    |                           |              |                      |                |                 |                   |
| Step-Fath<br>Jones,           | er<br>Jonathon           |              | Employer                                      |                    |                           |              | Lives V              | With<br>ustody | Contact Allowed | Mailings Allowed  |
| Address:                      |                          |              |                                               |                    | E-Ma                      | il:          |                      |                |                 |                   |
| Mother<br>Aaron,              | Kathleen                 |              | Employer                                      |                    |                           |              | ✓ Lives \<br>✓ Has C | With<br>ustody | Contact Allowed | Mailings Allowed  |
| Address:<br>1955 S<br>Mesa,   | Val Vista Dr<br>AZ 85234 | r            |                                               |                    | E-Mai<br>jbei             | il:<br>rg@ed | upoint.c             | om             |                 |                   |
| ĺ                             | Phone Type:<br>Cell      | Ph<br>#      | one:<br>////-//////////////////////////////// | #                  | Extension:                |              | Pr                   | imary          | Not Listed      | Contact Phone     |
|                               | Phone Type:<br>Home      | Ph<br>#      | one:<br>////////////////////////////////////  | #                  | Extension:                |              | <b>⊘</b> Pr          | imary          | Not Listed      | Contact Phone     |
| Father<br>Aaron,              | Phillip                  |              | Employer                                      |                    |                           |              | ✓ Lives V            | With<br>ustody | Contact Allowed | Mailings Allowed  |
| Address:<br>1955 S<br>Mesa, J | Val Vista Dr<br>AZ 85234 | r            |                                               |                    | E-Mai                     | it           |                      |                |                 |                   |
|                               | Phone Type:<br>Home      | Ph<br>4      | one:<br>80-555-121                            | 4                  | Extension:                |              | Pr                   | imary          | Not Listed      | Contact Phone     |
|                               | Phone Type:<br>Work      | Ph<br>6      | one:<br>602-333-487                           | 4                  | Extension:                |              | Pr                   | imary          | Not Listed      | Contact Phone     |
|                               | Phone Type:<br>Cell      | Ph<br>4      | one:<br>180-555-676                           | 7                  | Extension:                |              | ✓ Pr                 | imary          | Not Listed      | Contact Phone     |
| Health C                      | onditions                |              |                                               |                    |                           | _            |                      |                |                 |                   |
| Condition<br>Heart            |                          |              |                                               |                    |                           |              | \$                   | Start D        | ate             |                   |
| Co                            | mment                    |              |                                               |                    |                           |              |                      |                |                 |                   |
| S                             | tudent has a             | a heart m    | urmur.                                        |                    |                           |              |                      |                |                 |                   |
| Condition<br>Asthm            | a                        |              |                                               |                    |                           |              | 5                    | Start D        | ate             |                   |

Figure 2-15 STU201 - Student Profile Report

The new report looks like the following.

| Parent/Guardian and Health Information         Student:         Aaron, Ian         1955 St Val Vista Dr         Masa, AZ 85234         Dear Parent/Guardian.         Please validate or correct the information below and return this form with your signature. <b>Aron Parent/Guardian Information</b> Parent/Guardian Information         Pase validate or correct the information below and return this form with your signature.         Name: Jones, Jonathon         Contact Allowed         Has Custody         Name: Aaron, Kathleen         Contact Allowed         Has Custody         Name: Aaron, Phillip         Contact Allowed         Has Custody         Name: Aaron, Phillip         Contact Allowed         Has Custody         Name: Aaron, Phillip         Student has a heart murmur.         Student has a heart murmur.         Student has periodic asthma attacks that are treated with an inhaler. | Confirmation of                                                                           |   |
|----------------------------------------------------------------------------------------------------|-------------------------------------------------------------------------------------------|---|
| Student:<br>Aaron, Ian<br>1955 S Val Vista Dr<br>Mesa, AZ 85234<br>Dear Parent/Guardian,<br>Please validate or correct the information below and return this form with your signature.<br><b>Parent/Guardian Information</b><br>(Contact Allowed<br>Has Custody<br>Name: Aaron, Kathleen<br>Contact Allowed<br>Has Custody<br>Name: Aaron, Phillip<br>Contact Allowed<br>Has Custody<br>Name: Aaron, Phillip<br>Student has a heart murmur.<br>Student has a heart murmur.                                                                                                    | Parent/Guardian and Health Information                                                    | n |
| Aaron, Ian<br>1955 S Val Vista Dr<br>Mesa, AZ 85234<br>Dear Parent/Guardian,<br>Please validate or correct the information below and return this form with your signature.<br>Parent/Guardian Information:<br>Name: Jones, Jonathon<br>Contact Allowed<br>Has Custody<br>Name: Aaron, Kathleen<br>Contact Allowed<br>Has Custody<br>Name: Aaron, Phillip<br>Contact Allowed<br>Has Custody<br>Name: Aaron, Phillip<br>Contact Allowed<br>Has Custody<br>Name: Aaron, Phillip<br>Contact Allowed<br>Has Custody<br>Mane: Aaron, Phillip<br>Contact Allowed<br>Has Custody<br>Student has a heart murmur.<br>Student has periodic asthma attacks that are treated with an inhaler.                                                                                                    | Student:                                                                                  |   |
| Mesa, AZ 85234 Dear Parent/Guardian, Please validate or correct the information below and return this form with your signature. Parent/Guardian Information Context Allowed Has Custody Name: Aaron, Kathleen Contact Allowed Has Custody Name: Aaron, Phillip Contact Allowed Has Custody Health Conditions Student has a heart murmur. Student has periodic asthma attacks that are treated with an inhaler.                                                                                                    | Aaron, lan<br>1955 5 Val Vieta Dr                                                         |   |
| Dear Parent/Guardian, Please validate or correct the information below and return this form with your signature. Parent/Guardian Information: Context Allowed Has Custody Name: Aaron, Kathleen Contact Allowed Has Custody Name: Aaron, Phillip Contact Allowed Has Custody                                                                                                    | Mesa, AZ 85234                                                                            |   |
| Please validate or correct the information below and return this form with your signature.  Parent/Guardian Information Contact Allowed Has Custody Name: Aaron, Kathleen Contact Allowed Has Custody Name: Aaron, Phillip Contact Allowed Has Custody                                                                                                    | Dear Parent/Guardian,                                                                     |   |
| Parent/Guardian Information:   Name: Jones, Jonathon   Contact Allowed Has Custody     Name: Aaron, Kathleen   Contact Allowed Has Custody   Name:   Name: Aaron, Phillip Contact Allowed Has Custody Has Custody Health Conditions Student has a heart murmur. Student has periodic asthma attacks that are treated with an inhaler.                                                                                                    | Please validate or correct the information below and return this form with your signature | - |
| Name: Jones, Jonathon Contact Allowed Has Custody Name: Aaron, Kathleen Contact Allowed Has Custody Name: Aaron, Phillip Contact Allowed Has Custody Health Conditions Student has a heart murmur. Student has periodic asthma attacks that are treated with an inhaler.                                                                                                    | Parent/Guardian Information:                                                              |   |
| <ul> <li>☐ Contact Allowed</li> <li>☐ Has Custody</li> <li>Name: Aaron, Kathleen</li> <li>☑ Contact Allowed</li> <li>☑ Has Custody</li> <li>Name: Aaron, Phillip</li> <li>☑ Contact Allowed</li> <li>☑ Has Custody</li> </ul> Health Conditions Student has a heart murmur. Student has periodic asthma attacks that are treated with an inhaler.                                                                                                    | Name: Jones, Jonathon                                                                     |   |
| <ul> <li>Has Custody</li> <li>Name: Aaron, Kathleen</li> <li>☑ Contact Allowed</li> <li>☑ Has Custody</li> <li>Name: Aaron, Phillip</li> <li>☑ Contact Allowed</li> <li>☑ Has Custody</li> </ul> Health Conditions Student has a heart murmur. Student has periodic asthma attacks that are treated with an inhaler.                                                                                                    | Contact Allowed                                                                           |   |
| Name: Aaron, Kathleen<br>☑ Contact Allowed<br>☑ Has Custody<br>Name: Aaron, Phillip<br>☑ Contact Allowed<br>☑ Has Custody<br>Health Conditions<br>Student has a heart murmur.<br>Student has periodic asthma attacks that are treated with an inhaler.                                                                                                    | Has Custody                                                                               |   |
| <ul> <li>Contact Allowed</li> <li>Has Custody</li> <li>Name: Aaron, Phillip</li> <li>Contact Allowed</li> <li>Has Custody</li> </ul> Health Conditions Student has a heart murmur. Student has periodic asthma attacks that are treated with an inhaler.                                                                                                    | Name: Aaron, Kathleen                                                                     |   |
| Mas Custody          Name: Aaron, Phillip         ☑ Contact Allowed         ☑ Has Custody    Health Conditions          Student has a heart murmur.         Student has periodic asthma attacks that are treated with an inhaler.                                                                                                    | Contact Allowed                                                                           |   |
| Name: Aaron, Phillip<br>☑ Contact Allowed<br>☑ Has Custody<br>Health Conditions<br>Student has a heart murmur.<br>Student has periodic asthma attacks that are treated with an inhaler.                                                                                                    | 🖄 Has Custody                                                                             |   |
| ☑ Contact Allowed ☑ Has Custody Health Conditions Student has a heart murmur. Student has periodic asthma attacks that are treated with an inhaler.                                                                                                    | Name: Aaron, Phillip                                                                      |   |
| Has Custody     Health Conditions Student has a heart murmur. Student has periodic asthma attacks that are treated with an inhaler.                                                                                                    | Contact Allowed                                                                           |   |
| Health Conditions<br>Student has a heart murmur.<br>Student has periodic asthma attacks that are treated with an inhaler.                                                                                                    | Has Custody                                                                               |   |
| Health Conditions<br>Student has a heart murmur.<br>Student has periodic asthma attacks that are treated with an inhaler.                                                                                                    |                                                                                           |   |
| Student has a heart murmur.<br>Student has periodic asthma attacks that are treated with an inhaler.                                                                                                    | Health Conditions                                                                         |   |
| Student has periodic asthma attacks that are treated with an inhaler.                                                                                                    | Student has a heart murmur.                                                               |   |
| Student has periodic asthma attacks that are treated with an inhaler.                                                                                                    |                                                                                           |   |
|                                                                                                    | Student has periodic asthma attacks that are treated with an inhaler.                     |   |
|                                                                                                    |                                                                                           |   |
|                                                                                                    |                                                                                           |   |
|                                                                                                    |                                                                                           |   |
| Parent/Guardian Signature                                                                                                    | Parent/Guardian Signature                                                                 |   |
|                                                                                                    |                                                                                           |   |

Figure 2-16 Confirmation of Parent/Guardian and Health Information Report

Following the same steps as the Students With No Assigned Lockers:

**<u>Step</u>** <u>**One:**</u> Construct a MS Word document using the desired XML fields to include in the replacement report.</u>

- 1. Go to the STU201 Report Interface Sort /Output tab.
- 2. Click **File Type** drop-down and select **XML** for the report.

- 3. Click Print. The report is displayed in XML.
- 4. Build the custom report format in MS Word.

| Confirmation of                                                                           |    |
|-------------------------------------------------------------------------------------------|----|
| Parent/Guardian and Health Information                                                    |    |
| Station                                                                                   |    |
|                                                                                           |    |
| Dear Fanent/Suandien,                                                                     |    |
| Rease validate or correct the information below and return this form with your signature. |    |
| Parent/Guardian Information:                                                              |    |
|                                                                                           |    |
|                                                                                           |    |
|                                                                                           |    |
| Health Conditions                                                                         |    |
|                                                                                           |    |
|                                                                                           |    |
|                                                                                           |    |
|                                                                                           |    |
|                                                                                           |    |
| Paranti Suandian Signatura                                                                |    |
|                                                                                           |    |
|                                                                                           |    |
|                                                                                           |    |
|                                                                                           |    |
|                                                                                           |    |
|                                                                                           | _  |
|                                                                                           | 1/ |
|                                                                                           | 1  |
|                                                                                           | 1  |

Figure 2-17 MS Word Custom Report

• In the XML, find the fields to use in the custom report.

REV\_REPORT is the top-level node. One of its child nodes is REV\_DATA\_ROOT, and one of that node's child nodes is Student. In XML, each node is enclosed in angle brackets, like <REV\_REPORT>, <REV\_DATA\_ROOT>, and <Student>. In the figure below, note the location of the bracket that ends the Student node.

?xml version="1.0"?> REV\_REPORT> <REV\_HEADER> <PARAMETER\_GROUP/> <REV DATA DEF> <REV DATA ROOT> <REV\_DATE>06/07/2013</REV\_DATE> <REV\_TIME>11:15 AM</REV\_TIME> <Student OrganizationName="Adams Elementary" AttendPermitCode-Code="" AttendPermitCode="" MailCityStateZip="Mesa,</p> AZ 85234" HomeCityStateZip="Mesa, AZ 85234" LeaveDate="" StateStudentNumber="0010685150" SpecialEdScreeningDate="09/15/2010" Suffix="" BirthVerification-Code="" BirthVerification="" EnterDate="08/28/2012" HomeRoomTeacherName="Carroll, Natalie" HomeRoomName="0002" PhysicianPhoneExtn="" PhysicianPhone="949-555-3434" PhysicianName="Dr Paul Scholtz" PhotoFileName="C:\Program Files\Edupoint\RT Process Service\Photos/B6/B6763DCF-FBB8-4445-BAEE-170A7D9D1C5F 1798274602 Photo.PNG" StudentName="Aaron, Ian" BusRouteToSchool="1005" BusRouteFromSchool="1005" HomeLanguage-Code="00" HomeLanguage="English" EthnicCode-Code="\_\_\_HIS" EthnicCode="Hispanic" BirthPlace="Brea" BirthState-Code="CA" BirthState="California" MailZipCode="85234" MailState-Code="AZ" MailState="AZ" MailCity="Mesa" MailAddress="1955 S Val Vista Dr" HomeZipCode="85234" HomeState-Code="AZ" HomeState="AZ" HomeCity="Mesa" HomeAddress="1955 S Val Vista Dr" PrimaryPhone="480-555-1214" NickName="Junior" LastNameGoesBy="" Grade-Code="140" Grade="04" Gender-Code="M" Gender="M" BirthDate="04/11/2003" MiddleName="" LastName="Aaron" FirstName="Ian" SisNumber="129442" StudentGU="B6763DCF-FBB8-4445-BAEE-170A7D9D1C5F >

Figure 2-18 STU201 - Student Profile Report XML Format

The first block of information needed for our report is the student's name and mailing address. This data is in the Student node.

<Student OrganizationName="Adams Elementary" AttendPermitCode-Code="" AttendPermitCode="" MailCityStateZip="Mesa, AZ 85234" HomeCityStateZip="Mesa, AZ 85234" LeaveDate="" StateStudentNumber="0010685150" SpecialEdScreeningDate="09/15/2010" Suffix="" BirthVerification-Code="" BirthVerification="" EnterDate="08/28/2012" HomeRoomTeacherName="Carroll, Natalie" HomeRoomName="0002" PhysicianPhoneExtn="" PhysicianPhone="949-555-3434" PhysicianName="Dr Paul Scholtz" PhotoFileName="C:\Program Files\Edupoint\RT Process Service\Photos/B6/B6763DCF-FBB8-4445-BAEE-170A7D9D1C5F\_1798274602\_Photo.PNG" StudentName="Aaron, Ian" BusRouteToSchool="1005" BusRouteFromSchool="1005" HomeLanguage-Code="00" HomeLanguage="English" EthnicCode-Code="\_\_\_HIS" EthnicCode="Hispanic" BirthPlace="Brea" BirthState-Code="CA" BirthState="California" MailZipCode="85234" MailState-Code="AZ" MailState="AZ" MailCity="Mesa" MailAddress="1955 S Val Vista Dr" HomeZipCode="85234" HomeState-Code="AZ" HomeState="AZ" HomeCity="Mesa" HomeAddress="1955 S Val Vista Dr" PrimaryPhone="480-555-1214" NickName="Junior" LastNameGoesBy="" Grade-Code="140" Grade="04" Gender-Code="M" Gender="M" BirthDate="04/11/2003" MiddleName=""LastName="Aaron" FirstName="Ian" SisNumber="129442" StudentGU="B6763DCF-FBB8-4445-BAEE-170A7D9D1C5F">

#### Figure 2-19 STU201 - Student Profile Report XML Format

The next block of information needed for our report is the name of each parent/guardian and whether this person has custody and is allowed contact. StudentParent is a child node of Student and contains this data. There can be more than one StudentParent node per Student node.

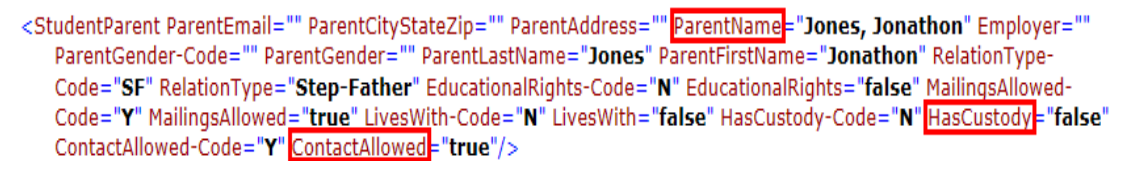

#### Figure 2-20 STU201 - Student Profile Report XML Format

The final block of information needed for our report is a list of the student's health conditions. HealthConditions is a child node of Student and contains this data. There can be more than one HealthConditions node per Student node.

In the skeletal Word document,

- Place the cursor where the student's name and mailing address should go.
- Then, to merge data from the Synergy database, insert merge fields: on the **Insert** tab, click **Quick Parts** and then **Field**.
- Under Categories: select Mail Merge.
- Then under Field names: click Mergefield.
- In Field name, type the XPath expression:

TableStart:REV\_DATA\_ROOT/Student

This is an instruction to retrieve data from REV\_DATA\_ROOT/Student and to loop through other merge fields until the **TableEnd:REV\_DATA\_ROOT/Student** instruction is encountered.

• Make sure **Preserve formatting during updates** is checked.

| Field                                                                                                    | E ? X                                                                                                    |
|----------------------------------------------------------------------------------------------------|----------------------------------------------------------------------------------------------------|
| Please choose a field<br>Categories:<br>Mail Merge<br>Fjeld names:<br>AddressBlock<br>Ask<br>Compare<br>Database<br>Fill-in<br>GreetingLine<br>If<br>MergeField<br>MergeRec<br>MergeSeq<br>Next<br>NextIf<br>Set<br>SkipIf | Field properties Field name: TableStart:REV_DATA_ROOT/Student Format: (none) Uppercase Lowercase First capital Title case |
| Description:<br>Insert a mail merge field<br>Field Codes                                                                                                    | Preserve formatting during updates       OK                                                                               |

Figure 2-21 MS Word Field Selection

- Click OK.
- 5. Repeat step 5 using each of the following as the text in **Field name:** Make sure to move your cursor on the Word document when necessary to place the fields appropriately and to include appropriate punctuation. For example, include a comma between the student's last and first names, and place the name and street address on separate lines.
  - In the address block:

@LastName
@FirstName
@MailAddress
@MailCity
@MailState
@MailZipCode

So far, the Word document should look like this:

| Parent   | Guardian and Health Information                               |
|----------|---------------------------------------------------------------|
| i urene, | Suaraian and fieadar information                              |
| Student: | {MERGEFIELD TableStart:REV_DATA_ROOT/Student }                |
|          | {MERGEFIELD @LastName }, { MERGEFIELD @FirstName }            |
|          | {MERGEFIELD @MailAddress }                                    |
|          | {MERGEFIELD @MailCity }, {MERGEFIELD @MailState } {MERGEFIELD |
|          | @MailZinCode 1                                                |

Figure 2-22 XML Field Selection for Example Report

• In the Parent/Guardian Information box:

TableStart:StudentParent

This is an instruction to retrieve data from REV\_DATA\_ROOT/Student/StudentParent and to loop through other merge fields until the TableEnd:StudentParent instruction is encountered.

**NOTE:** The full path REV\_DATA\_ROOT/Student/StudentParent is not used here because this field is nested within the scope of TableStart:REV\_DATA\_ROOT/Student.

@ParentName

• If you like, apply bold formatting after inserting the merge field, so the parent/guardian prints bold.

Now the document looks like this.

| Confirmati        | on of                                                                      |
|-------------------|----------------------------------------------------------------------------|
| Parent,           | Guardian and Health Information                                            |
| Student:          | {MERGEFIELD TableStart:REV_DATA_ROOT/Student }                             |
|                   | {MERGEFIELD @LastName }, { MERGEFIELD @FirstName }                         |
|                   | {MERGEFIELD @MailAddress }                                                 |
|                   | {MERGEFIELD @MailCity }, {MERGEFIELD @MailState } {MERGEFIELD              |
|                   | @MailZipCode }                                                             |
| Dear Parent/Gu    | ardian,                                                                    |
| Please validate ( | or correct the information below and return this form with your signature. |
| Parent/G          | uardian Information:                                                       |

Figure 2-23 XML Field Selection for Example Report

- 6. To print a selected check box, if the parent/guardian is/is not allowed contact with the student, create a merge field within a merge field.
  - Repeat steps 5 but leave the Field name: blank.
  - Make sure that the merge field looks like the following.

```
{ MERGEFIELD \* MERGEFORMAT }
```

 In the merge field, replace the text MERGEFIELD \\* MERGEFORMAT with the word IF.

{ IF }

• With your cursor after IF, insert another merge field, and in **Field name:** type @ContactAllowed. This creates the merge field within a merge field.

{ IF { MERGEFIELD @ContactAllowed \\* MERGEFORMAT } }

• From the interior merge field, delete \\* MERGEFORMAT.

{ IF { MERGEFIELD @ContactAllowed } }

• After the interior merge field, type ="true". This tests whether the ContactAllowed attribute of the parent/guardian is true.

{ IF { MERGEFIELD @ContactAllowed}="true" }

• After ="true", add instructions for what to print if ContactAllowed is true and if it is not true.

```
{ IF { MERGEFIELD @ContactAllowed}="true" "
Contact Allowed" 
}
```

There are many ways to insert check boxes and other symbols. Here, we insert them by changing the font to Wingdings, turning on Num Lock, holding down the Alt key, and on the numeric keypad, pressing 0254 for  $\square$  and 0168 for  $\square$ .

- To print a selected check box, if the parent/guardian has custody, repeat step 7 or copy and paste the results from step 7 then change the text @ContactAllowed for @HasCustody where it displays.
- End the loop through a student record for instances of StudentParent by inserting another merge field.

TableEnd:StudentParent

Now the document displays all of the Parent/Guardian merge fields.

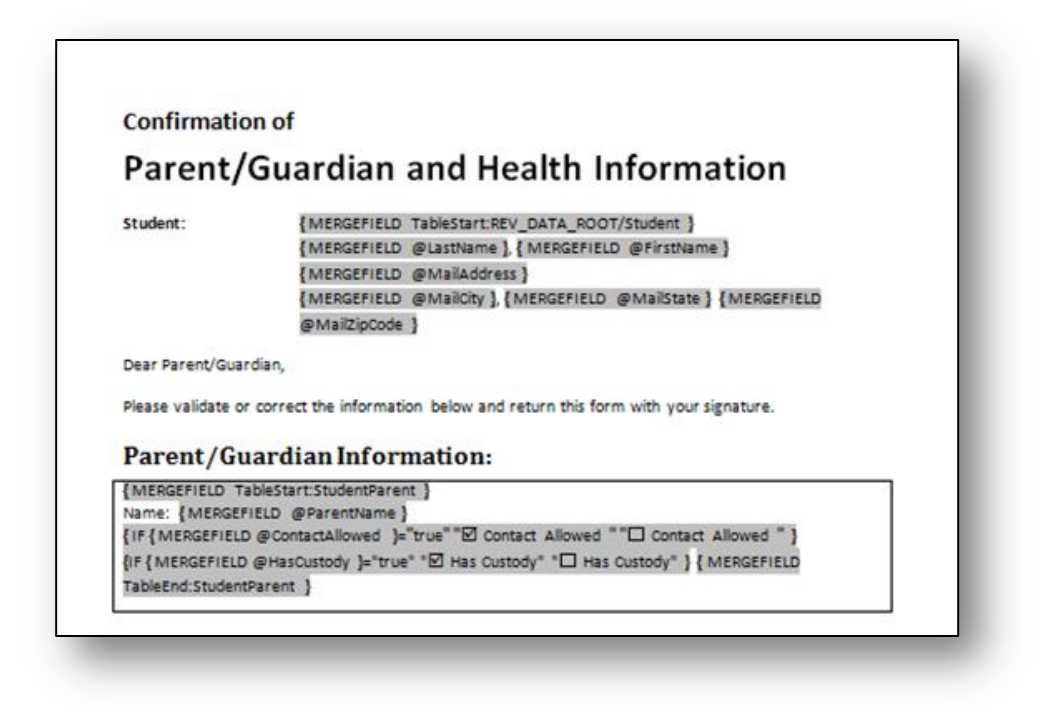

Figure 2-24 XML Field Selection for Example Report

#### 7. In the Health Conditions box:

TableStart:HealthConditions

This is an instruction to retrieve data from REV\_DATA\_ROOT/Student/HealthConditions and to loop through other merge fields until the TableEnd:HealthConditions instruction is encountered.

@Comment

@StartDate

TableEnd:HealthConditions

8. Underneath the Health Conditions box, enter the instructions to end the loop through student records.

TableEnd:REV\_DATA\_ROOT/Student

9. Save the Word document.

The finished document should look like the following.

| Confirmatio                                              | on of                                                                                                    |
|----------------------------------------------------------|----------------------------------------------------------------------------------------------------|
| Parent/                                                  | Guardian and Health Information                                                                                                    |
| Student:                                                 | {MERGEFIELD TableStart:REV_DATA_ROOT/Student }<br>{MERGEFIELD @LastName }, {MERGEFIELD @FirstName }<br>{MERGEFIELD @MailAddress }<br>{MERGEFIELD @MailCity }, {MERGEFIELD @MailState } {MERGEFIELD<br>@MailZipCode } |
| Dear Parent/Gua                                          | rdian,                                                                                                    |
| Please validate o                                        | r correct the information below and return this form with your signature.                                                                                                    |
| Parent/Gu                                                | lardian Information:                                                                                                    |
| {IF { MERGEFIELD<br>{IF { MERGEFIELD<br>TableEnd:Student | ) @ContactAllowed }= true ™ Contact Allowed ☐ Contact Allowed }<br>@HasCustody }="true" ™ Has Custody" "□ Has Custody" } { MERGEFIELD<br>Parent }                                                                    |
| Health Cor                                               | iditions                                                                                                    |
| {MERGEFIELD T                                            | ableStart:HealthConditions }{ MERGEFIELD @Comment } { MERGEFIELD @StartDate } ableEnd:HealthConditions }                                                                                                    |
| {MERGEFIELD T                                            | ableEnd:REV_DATA_ROOT/Student }                                                                                                    |
|                                                          |                                                                                                    |

Figure 2-25 XML Field Selection for Example Report

**<u>Step</u>** <u>Two:</u> Upload the merge document to Mail Merge Definition.

Navigate to Synergy SIS>System>Setup>Mail Merge District Definition or Mail Merge Definition screen.

- 1. Click Add at the top of the screen. A new screen opens.
- 2. Complete as follows:

| Mail Merge Dis         | trict De | finition                    |                      | («                 |
|------------------------|----------|-----------------------------|----------------------|--------------------|
| Name                   | Туре     | Default La                  | nguage Report Name + | Mail Merge Version |
| Parent/Guardian and He | General  | <ul> <li>English</li> </ul> | STU201 - Student Pro | ofile 2.0 🗸        |

Figure 2-26 Mail Merge District Definition Screen

- Enter a **Name** for the substitute report.
- For Type, select General.
- For Language, select English.
- Use to select the Report Name the report for which you are uploading an alternative.

- Select 2.0 for the Mail Merge Version.
- Click Save.
- 3. Click Add on the Mail Merge Documents bar.

| VMail Merge District Definition                                 |         |               |              |                  |           |                |          |   |  |
|-----------------------------------------------------------------|---------|---------------|--------------|------------------|-----------|----------------|----------|---|--|
| Name: Parent/Guardian a Type: General Default Language: English |         |               |              |                  |           |                |          |   |  |
| Documents                                                       |         |               |              |                  |           |                |          |   |  |
| Name                                                            | Туре    | Defau         | ilt Language | e Report Name 🔶  |           | Mail Merge Ver | rsion    |   |  |
| Parent/Guardian and H                                           | General | Englis        | sh 💌         | STU201 - Student | t Profile | 2.0            | ~        |   |  |
| Mail Merge Documents Add 🗘                                      |         |               |              |                  |           |                |          |   |  |
| X Line Lan                                                      | guage   | <del>\$</del> | Revision     | 🔶 Document       |           | Add Date Tim   | ie Stamp | _ |  |

Figure 2-27 Mail Merge District Definition Screen

4. Browse to and select the Word merge document, and click **Upload**.

| Attach document                                                                                     |
|----------------------------------------------------------------------------------------------------|
| Steps To Upload Image:<br>1) Click Browse and select the file you wish to upload<br>2) Click Upload |
| Browse. Parent Guardian And Health Information merge file.docx                                      |

Figure 2-28 Attach Document Screen

5. Select **English** as the **Language**, and click **Save**. The document is now available to substitute for STU201.

| ♥Mail Merge                                                     | District | Def | inition         |       |               |           |            |            |     | « |
|-----------------------------------------------------------------|----------|-----|-----------------|-------|---------------|-----------|------------|------------|-----|---|
| Name: Parent/Guardian a Type: General Default Language: English |          |     |                 |       |               |           |            |            |     |   |
| Documents                                                       |          |     |                 |       |               |           |            |            |     |   |
| Name                                                            | Туре     |     | Default Languag | e Rep | oort Name 🔶   |           | Mail Merg  | e Version  |     |   |
| Parent/Guardian and H                                           | General  | ~   | English 🛛 💌     | STI   | J201 - Studer | t Profile | 2.0        | ~          |     |   |
| Mail Merge Documents                                            |          |     |                 |       |               |           |            |            | Add | 0 |
| X Line Lan                                                      | guage    |     | Revision        |       | Document      |           | Add Dat    | e Time Sta | amp |   |
| 🔲 1 English                                                     | ~        |     |                 |       | W             | 07/18/20  | 13 06:53:0 | D          |     |   |
| Merge 2.0 Advanced Set                                          | tings    |     |                 |       |               |           |            |            |     |   |

Figure 2-29 Mail Merge District Definition Screen

Step Three: Replace the standard report with the merge document in Pad Security.

- 1. Navigate to Synergy SIS>System>Security>PAD Security.
- 2. Select the report that you are replacing.

| ♥PAD Security                          |                                       |               |             |
|----------------------------------------|---------------------------------------|---------------|-------------|
| Product Access Definition              |                                       |               |             |
| Global Access                          | Administrator 🕥                       |               |             |
| View Access Report Access Audit Access | User Name                             |               |             |
| Yes 👻 Yes 👻 Yes 👻                      | User, Admin                           |               |             |
| Navigation Security                    |                                       |               |             |
| Product Access Definition Security     |                                       |               | ٩           |
| Synergy SE                             | Name: K12.Reports.Student Profile     |               |             |
| Synergy SIS                            | Report Substitution Cu                | stom Job Type |             |
| Attendance                             | · · · · · · · · · · · · · · · · · · · | *             |             |
| AZ                                     | Quick Launch Text District Mail Merge |               |             |
| Course                                 | Parent/Gua Y                          |               |             |
| Course History                         | T uten oud                            |               |             |
| Discipline                             | Group Access                          |               |             |
|                                        | Access                                | r             | Show Detail |
| P Query                                | Line User Group Name                  | Access        |             |
| Schedule                               | 1 Update - Hope High School           | ~             |             |
| Staff                                  |                                       |               |             |
| ▼ Student                              |                                       |               |             |
| The Reports                            |                                       |               |             |
| Extracts                               |                                       |               |             |
| * Individual                           |                                       |               |             |
| CNF201 - Student Conference Profile    |                                       |               |             |
| GRP201 - Student Group Profile         |                                       |               |             |
| GRP202 - Student Group History         |                                       |               |             |
| PVU203 - Student Activation Key Letter |                                       |               |             |
| S BEC201 - Permanent Berord            |                                       |               |             |
| STU201 Student Profile                 |                                       |               |             |
| STU201 - Student Profile               |                                       |               |             |

Figure 2-30 PAD Security Screen

- 3. Select your Word document from the **District Mail Merge** drop-down.
- 4. Make sure that **Report Substitution** is blank.
- 5. Click **Save**. When you run STU201, the result will be a report based on your merge document.

#### **Behavior Intervention Plan (Synergy SE)**

In order to use the Mail Merge 2.0 features, the report must be available in XML format. The Synergy SIS reports described above are available but the Synergy SE reports must be provided by Edupoint to your system administrator.

For the SE reports, Edupoint provides the MS Word template containing the xml in the fields. Text in the template may be customized. Fields may be entirely removed. Sections may be rearranged, taking care to include the appropriate TableStart and TableEnd.

It's important to remember that no matter how the report is customized, this is reflected in the printed report, only. The actual SE screen does not change. Validation rules are still enforced.

# <u>Step</u> <u>One:</u> Modify the MS Word template using the desired XML fields to include in the replacement report.

The Behavior Intervention Plan looks like the following.

| Student Nar<br>Date Of Birt       | ne:                                                                        |                                                            | H                                                                       | Home Phone:                                              |              |                       | Date:           |
|-----------------------------------|----------------------------------------------------------------------------|------------------------------------------------------------|-------------------------------------------------------------------------|----------------------------------------------------------|--------------|-----------------------|-----------------|
| Student No.                       | :                                                                          | State Stud                                                 | dent ID:                                                                | Iome Address.                                            |              |                       |                 |
| Age                               | Gender                                                                     | Grade                                                      | Home School                                                             |                                                          | Attend       | ing School            |                 |
| Ethnicity                         |                                                                            | 1                                                          | Primary Language - Date                                                 | e Determined                                             |              | Home Language - Da    | te Determined   |
| Parent/Guard                      | ian                                                                        |                                                            |                                                                         |                                                          |              |                       |                 |
| Name                              |                                                                            |                                                            | Home Phone                                                              | Name                                                     |              |                       | Home Phone      |
| Address                           |                                                                            |                                                            | Work Phone                                                              | Address                                                  |              |                       | Work Phone      |
|                                   |                                                                            |                                                            | Emergency Phone                                                         |                                                          |              |                       | Emergency Phone |
|                                   |                                                                            |                                                            |                                                                         |                                                          |              |                       |                 |
| M<br>Fa                           | other<br>other<br>becial Ed Teacher                                        |                                                            | 11011103                                                                |                                                          |              |                       |                 |
| 24                                | ecial Ed Teacher                                                           |                                                            |                                                                         |                                                          |              |                       |                 |
|                                   | ase Camer                                                                  |                                                            |                                                                         |                                                          |              |                       |                 |
| A                                 | lvisor                                                                     |                                                            |                                                                         |                                                          |              |                       |                 |
|                                   |                                                                            |                                                            |                                                                         |                                                          |              |                       |                 |
| L                                 | Target Behavior                                                            |                                                            |                                                                         |                                                          |              |                       |                 |
|                                   |                                                                            |                                                            |                                                                         |                                                          |              |                       |                 |
| Strategies                        | for Implementati                                                           | on                                                         |                                                                         |                                                          |              |                       |                 |
|                                   | Prevention - Chang                                                         | ges to environ                                             | ment, instruction, adult a                                              | and peer interactions (o                                 | consideratio | ons but not exclusive | nor exhaustive) |
|                                   |                                                                            |                                                            |                                                                         | Frequency                                                |              | Person Responsible    | e               |
| II.                               | rategy/Support                                                             |                                                            |                                                                         |                                                          |              |                       |                 |
| II.                               | rategy/Support                                                             |                                                            |                                                                         |                                                          |              |                       |                 |
| II.<br>Si                         | rategy/Support                                                             |                                                            |                                                                         |                                                          |              |                       |                 |
|                                   | instruction to teac                                                        | h replacement                                              | behaviors                                                               |                                                          |              |                       |                 |
| II.<br>SI<br>SI<br>SI<br>SI<br>SI | rategy/Support<br>Instruction to teac<br>rategy                            | h replacement                                              | t behaviors                                                             | Frequency                                                |              | Person Responsib      | le              |
| ".<br>S<br>S<br>S                 | rategy/Support<br>Instruction to teac<br>rategy                            | h replacement                                              | ! behaviors                                                             | Frequency                                                |              | Person Responsib      | le              |
| II.<br>Si<br>Si                   | rategy/Support<br>Instruction to teac<br>rategy                            | h replacement                                              | t behaviors                                                             | Frequency                                                |              | Person Responsibl     | ie              |
| II.<br>Si<br>Si<br>Si<br>Si<br>Si | Instruction to teac<br>rategy                                              | h replacement                                              | behaviors                                                               | Frequency<br>ke or enjoy?                                |              | Person Responsibl     | ie              |
| II.<br>Si<br>Si<br>Si             | . Instruction to teac<br>rategy<br>. Identified Positive<br>(based upon ac | th replacement<br>Reinforcers: 1<br>Iministration of       | t behaviors<br>What does the student lii<br>a positive reinforcer surve | Frequency<br>ke or enjoy?<br>ey, parent input, student i | input, etc.) | Person Responsibl     | le              |
|                                   | Instruction to teac<br>rategy<br>Identified Positive<br>(based upon ad     | <u>h replacement</u><br>Reinforcers: \<br>Iministration of | t behaviors<br>What does the student lil<br>a positive reinforcer surve | Frequency<br>ke or enjoy?<br>ey, parent input, student i | input, etc.) | Person Responsibl     | ie              |

Figure 2-31 Behavior Intervention Plan Page 1

|                                                         |                               | Date of t       | Sinn Si            | udent Number      |                       | Document Date     |
|---------------------------------------------------------|-------------------------------|-----------------|--------------------|-------------------|-----------------------|-------------------|
|                                                         |                               |                 |                    |                   |                       |                   |
| VI. Identify steps to follow who                        | en replacement behavior o     | cours           | Student will F     |                   | Person Person         | rible             |
| When Student Does                                       | Frequency                     |                 | Student will b     | am                | reison kespons        | sible             |
|                                                         |                               |                 |                    |                   |                       |                   |
|                                                         | I                             |                 |                    |                   | 1                     |                   |
|                                                         |                               |                 |                    |                   |                       |                   |
| VII. Materials required to imple<br>Materials Needed    | ement the plan                |                 | Perron Per         | monsible for (    | htainin alCreation    |                   |
| materiais needed                                        |                               |                 | reison ke          | sponsible for v   | buining/creating      |                   |
|                                                         |                               |                 |                    |                   |                       |                   |
| VIII. Response Cost/Negative occurs                     | Consequences for Undesir      | able Behavio    | r(s) – Identify    | sequential ste    | ps to follow when     | targeted behavior |
| IX. Monitoring                                          |                               |                 |                    |                   |                       |                   |
| Persons responsible for managi                          | ng BIP and collect data       |                 |                    |                   |                       |                   |
| Data will be collected and and a Data of RIP initiation | reviewed                      |                 |                    |                   |                       |                   |
| Quarterly dates of BIP team revi                        | ew meeting                    |                 |                    |                   |                       |                   |
| MM/DD/YYYY M                                            | M/DD/YYYY MN                  | NDD/YYYY        | MM                 | DD/YYYY           |                       |                   |
| Crisis Plan Yes                                         |                               |                 |                    |                   |                       |                   |
| No No                                                   | umante for directions on our  | unlation a seis | is also alsobation | sianlly attack th | a plan to the student | the file          |
| il yes, please reier to ad noc do                       | cuments for directions on cor | npieung a cris  | is plan, electro   | lically attach th | e plan to the studen  | it sine.          |
|                                                         |                               |                 |                    |                   |                       |                   |
|                                                         |                               |                 |                    |                   |                       |                   |
|                                                         |                               |                 |                    |                   |                       |                   |
|                                                         |                               |                 |                    |                   |                       |                   |
|                                                         |                               |                 |                    |                   |                       |                   |
|                                                         |                               |                 |                    |                   |                       |                   |
|                                                         |                               |                 |                    |                   |                       |                   |
|                                                         |                               |                 |                    |                   |                       |                   |
|                                                         |                               |                 |                    |                   |                       |                   |
|                                                         |                               |                 |                    |                   |                       |                   |
|                                                         |                               |                 |                    |                   |                       |                   |
|                                                         |                               |                 |                    |                   |                       |                   |
|                                                         |                               |                 |                    |                   |                       |                   |
|                                                         |                               |                 |                    |                   |                       |                   |
|                                                         |                               |                 |                    |                   |                       |                   |
|                                                         |                               |                 |                    |                   |                       |                   |
|                                                         |                               |                 |                    |                   |                       |                   |
|                                                         |                               |                 |                    |                   |                       |                   |
|                                                         |                               |                 |                    |                   |                       |                   |
|                                                         |                               |                 |                    |                   |                       |                   |

Figure 2-32 Behavior Intervention Plan Page 2

The MS Word Behavior Intervention Plan template containing the xml in the fields displays below.

| OOT_ORGANIZATION»                                                                                                    |                                                                                                    | «NAME»                                                                                                    |                                                                                                    | cimage;                                                                                                    | (REV_REPORT/REV_HE ADER /ORG ANI Z ATI C)                                                                                                    |
|----------------------------------------------------------------------------------------------------|----------------------------------------------------------------------------------------------------|----------------------------------------------------------------------------------------------------|----------------------------------------------------------------------------------------------------|----------------------------------------------------------------------------------------------------|----------------------------------------------------------------------------------------------------|
| one:<br>ĸ:                                                                                                    |                                                                                                    |                                                                                                    |                                                                                                    |                                                                                                    |                                                                                                    |
| udent Name: «@Formatted                                                                                                    | Name»                                                                                                    | Hom                                                                                                    | e Phone:                                                                                                    | «@HomePhon                                                                                                    | e» Date: «Date»                                                                                                    |
| ate of Birth: «@BirthDatex                                                                                                    | •                                                                                                    | Hom                                                                                                    | e Address:                                                                                                    | «@Address»                                                                                                    |                                                                                                    |
| udent No: «@SisNumber                                                                                                    | » State Studer                                                                                                    | ntID: «@StateStudentID                                                                                                    | »                                                                                                    | «@CityStateZi                                                                                                    | pcode»                                                                                                    |
| e Gender                                                                                                    | Grade                                                                                                    | Home School                                                                                                    | Att                                                                                                    | ending School                                                                                                    |                                                                                                    |
| @Age» «@Gender»                                                                                                    | «@Grade»                                                                                                    | «@HomeSchool»                                                                                                    | «@                                                                                                    | AttendingSchool                                                                                                    | »                                                                                                    |
| hnicity                                                                                                    |                                                                                                    | Primary Language – Date De                                                                                                    | ermined                                                                                                    |                                                                                                    | Home Language                                                                                                    |
| PEthnicCode»                                                                                                    |                                                                                                    | «@PrimaryLanguage»                                                                                                    |                                                                                                    |                                                                                                    | «@HomeLanguage»                                                                                                    |
| arent/Guardian                                                                                                    |                                                                                                    |                                                                                                    |                                                                                                    |                                                                                                    |                                                                                                    |
| ame                                                                                                    |                                                                                                    | Home Phone                                                                                                    | Name                                                                                                    |                                                                                                    | Home Phone                                                                                                    |
| /DocParticipantParentGrid[1]                                                                                                    | /@ParentNam»                                                                                                    | «@HomePhone»                                                                                                    |                                                                                                    |                                                                                                    |                                                                                                    |
| adress<br>@Address»                                                                                                    |                                                                                                    | Work Phone                                                                                                    | Address                                                                                                    |                                                                                                    | Work Phone                                                                                                    |
| @CityStateZipcode»                                                                                                    |                                                                                                    | Emergency Phone                                                                                                    |                                                                                                    |                                                                                                    | Emergency Phone                                                                                                    |
| am Members                                                                                                    |                                                                                                    |                                                                                                    |                                                                                                    |                                                                                                    |                                                                                                    |
| sessment and describes the go<br>r each targeted behavior. A su<br>the negative behavior throug<br>Team members who<br>Positions<br>«TableStart:./DocPa                                                                                                    | ccessful behavio<br>h the developme<br>participated in<br>rticipantParentG                                                                                                    | s intended to modify a stud<br>s intended to modify a stud<br>r plan eliminates the negat<br>nt of new, positive behavio<br>developing the plan<br>Na<br>rid#«@RelationType»@                                                                                                    | rporates int<br>ent's negati<br>ve behavior<br>rs.<br>nes<br>ParentNam                                                                                                    | ormation from a tu<br>ve behavior. A sep<br>r and allows the stu<br>new«TableEnd:./Do                                                                                                    | Inctional behavior<br>arate plan may be require<br>ident to fulfill the function<br>cParticipantParentGrid»                                                                          |
| sessment and describes the go<br>r each targeted behavior. A su<br>the negative behaviorthroug<br>Team members who<br>Positions<br>«TableStart:./DocPa<br>Other specialists:<br>«TableStart:./DocPa                                                                                                    | als and methods<br>ccessful behavio<br>h the developme<br>participated in<br>rticipantParentG<br>rticipantStaff»«@                                                                                                    | s intended to modify a stud<br>r plan eliminates the negat<br>int of new, positive behavio<br><b>developing the plan</b><br>rid»«@RelationType»<br>@StaffRoleName»<br>@OtherRole»<br><u>«@</u>                                                                                                    | rporates int<br>ent's negati<br>ve behavior<br>rs.<br>nes<br>ParentNam<br>StaffFormat<br>Name»«Tal                                                                                                    | ormation from a ti<br>ve behavior. A sep:<br>and allows the stu<br>new«TableEnd:./Do<br>ttedName»«Table<br>bleEnd:./DocPartic                                                                                                    | Inctional behavior<br>arate plan may be require<br>ident to fulfill the function<br>cParticipantParentGrid»<br>End:./DocParticipantStaff<br>ipantOther»                              |
| sessment and describes the gc<br>r each targeted behavior. A su<br>the negative behavior throug<br>Positions<br>«TableStart:./DocPai<br>Other specialists:<br>«TableStart:./DocPai<br>I. Target Behavior»<br>I. Target Behavior»<br>rategies for Implementation<br>II. Prevention – C                                                                                                    | ccessful behavio<br>h the developme<br>participated in<br>rticipantParentG<br>rticipantStaff»«@<br>rticipantOther»«<br>or                                                                                                   | intended to modify a stud<br>r plan eliminates the negat<br>nt of new, positive behavio<br>developing the plan<br>Na<br>rid»«@RelationType» «@<br>@StaffRoleName» «@<br>@OtherRole» «@                                                                                                    | norates int<br>ent's negati<br>ve behavior<br>rs.<br>nes<br>ParentNam<br>StaffForma<br>Name»«Tal                                                                                                    | ormation from a two<br>ve behavior. A sep<br>and allows the stu<br>new«TableEnd:./Do<br>ttedName» «Table<br>bleEnd:./DocPartic                                                                                                    | Inctional behavior<br>arate plan may be require<br>udent to fulfill the function<br>cParticipantParentGrid»<br>End:./DocParticipantStaff<br>ipantOther»                              |
| sessment and describes the gc<br>reach targeted behavior. A su<br>the negative behavior throug<br>Positions<br>«TableStart:./DocPai<br>Other specialists:<br>«TableStart:./DocPai<br>Other specialists:<br>«TableStart:./DocPai<br>I. Target Behavior»<br>I. Target Behavior»<br>rategies for Implementation<br>II. Prevention = O<br>exclusive nor                                                                                                    | ccessful behavior<br>h the developme<br>participated in<br>rticipantParentG<br>rticipantStaff»«@<br>rticipantOther»«<br>or<br>Changes to enviro<br>exhaustive)                                                              | Internet of content which inter-<br>r plan eliminates the negat<br>int of new, positive behavio<br>developing the plan<br>Na<br>rid>«@Relation Type» (%)<br>@StaffRoleName» (%)<br>@OtherRole> (%)<br>@OtherRole> (%)<br>Internet, instruction, adult<br>Frequency                                                                                                    | porates int<br>ent's negati<br>ve behavior<br>rs.<br>nes<br>ParentNam<br>StaffFormat<br>Name»«Tal<br>and peer in<br>Perso                                                                                                    | emation from a two<br>ve behavior. A sep<br>and allows the stu<br>new«TableEnd:./Do<br>ttedName» «Table<br>bleEnd:./DocPartic<br>bleEnd:./DocPartic                                                                                                    | Inctional behavior<br>arate plan may be require<br>udent to fulfill the function<br>cParticipantParentGrid»<br>End:./DocParticipantStaff<br>ipantOther»                              |
| rategies for Implementation<br>II. Prevention – C<br>Strategy/Support<br>Tategory (Support<br>Provide Support<br>(Table Start: //DocPar<br>(Table Start: //DocPar                                      | ccessful behavio<br>h the developme<br>participated in<br>rticipantParentG<br>rticipantStaff»«@<br>rticipantOther»«<br>or<br>Changes to enviro<br>exhaustive)<br>Strategy»                                                  | Intended to modify a stud<br>r plan eliminates the negat<br>nt of new, positive behavio<br>developing the plan<br>Na<br>rid>«@Relation Type» «@<br>@StaffRoleName» «@<br>@OtherRole» «@<br>onment, instruction, adult<br>Frequency<br>«@EnvFrequency»                                                                                                    | porates int<br>ent's negati<br>ve behavior<br>rs.<br>nes<br>ParentNam<br>StaffFormat<br>Name»«Tal<br>and peer in<br>Perso<br>«@En                                                                                                    | ormation from a two<br>ve behavior. A sep-<br>and allows the stu-<br>new«TableEnd:./Do<br>ttedName» «Table<br>bleEnd:./DocPartic<br>bleEnd:./DocPartic<br>teractions (conside<br>n Responsible<br>vPersonResponsib                                                            | Inctional behavior<br>arate plan may be require<br>udent to fulfill the function<br>cParticipantParentGrid»<br>End:./DocParticipantStaff<br>ipantOther»                              |
| reassment and describes the go<br>reach targeted behavior. A su<br>the negative behavior throug<br>Positions<br>«TableStart:./DocPai<br>Other specialists:<br>«TableStart:./DocPai<br>Other specialists:<br>«TableStart:./DocPai<br>I. Target Behavior»<br>II. Target Behavior»<br>rategies for Implementation<br>II. Prevention – O<br>exclusive nor e<br>Strategy/Support                                                                                                    | casis and methods<br>ccessful behavio<br>h the developme<br>participated in<br>rticipantParentG<br>rticipantStaff»«@<br>rticipantOther»«<br>or<br>Changes to enviro<br>exhaustive)<br>Strategy»                             | Intended to modify a study<br>r plan eliminates the negat<br>nt of new, positive behavio<br>developing the plan<br>Na<br>rid>«@Relation Type» (%)<br>@StaffRoleName> (%)<br>@OtherRole> (%)<br>@OtherRole> (%)<br>Intervention, adult<br>Frequency<br>(%)@EnvFrequency>                                                                                                    | and peer in Perso Reference in Reference in  | ormation from a two<br>ve behavior. A sep-<br>and allows the stu-<br>new«TableEnd:./Do<br>ttedName»«Table<br>bleEnd:./DocPartic<br>bleEnd:./DocPartic<br>teractions (conside<br>n Responsible<br>vPersonResponsib                                                             | Inctional behavior<br>arate plan may be require<br>udent to fulfill the function<br>cParticipantParentGrid»<br>End:./DocParticipantStaff<br>End:./DocParticipantStaff<br>ipantOther» |
| sessment and describes the gg<br>reach targeted behavior. A su<br>the negative behaviorthroug<br>Positions<br>«TableStart:./DocPar<br>Other specialists:<br>«TableStart:./DocPar<br>Other specialists:<br>«TableStart:./DocPar<br>I. Target Behavior»<br>II. Target Behavior»<br>rategies for Implementation<br>II. Prevention – O<br><u>exclusive nor destruction to Strategy/Support</u>                                                                                                    | changes to enviro<br>changes to enviro<br>changes to enviro<br>changes to enviro<br>changes to enviro<br>changes to enviro<br>changes to enviro<br>changes to enviro<br>changes to enviro<br>changes to enviro              | Internet of content which inter-<br>internet of modify a study<br>r plan eliminates the negat<br>int of new, positive behavio<br>developing the plan<br>Na<br>rid>«@Relation Type» (%)<br>@StaffRoleName» (%)<br>@OtherRole> (%)<br>@OtherRole> (%)<br>@OtherRole> (%)<br>@OtherRole> (%)<br>%)<br>@OtherRole> (%)<br>@CherRole> (%)<br>%)<br>@CherRole> (%)<br>%)<br>@CherRole> (%)<br>%)<br>%)<br>%)<br>%)<br>%)<br>%)<br>%)<br>%)<br>%)<br>%)<br>%)<br>%)<br>%                                                                                                    | and peer in Perso Reference in the interview of the interview of the inter | ormation from a two<br>ve behavior. A sep-<br>and allows the stu-<br>new«TableEnd:./Do<br>ttedName» «Table<br>bleEnd:./DocPartic<br>bleEnd:./DocPartic<br>teractions (conside<br>n Responsible<br>vPersonResponsib                                                            | Inctional behavior<br>arate plan may be require<br>udent to fulfill the function<br>cParticipantParentGrid»<br>End:./DocParticipantStaff<br>End:./DocParticipantStaff<br>ipantOther» |
| essment and describes the gg<br>each targeted behavior. A su<br>the negative behavior throug<br>Positions<br>«TableStart:./DocPai<br>Other specialists:<br>«TableStart:./DocPai<br>Other specialists:<br>«TableStart:./DocPai<br>I. Target Behavior»<br>I. Target Behavior»<br>ategies for Implementation<br>II. Prevention – C<br>exclusive nor e<br>Strategy/Support<br>II. Instruction to:<br>Strategy                                                                                                    | ccessful behavior<br>h the developme<br>participated in<br>rticipantParentG<br>rticipantStaff»«@<br>rticipantOther»«<br>pr<br>Changes to enviro<br>exhaustive)<br>Strategy»<br>teach replaceme                              | Internet of content which inter-<br>internet of modify a study<br>r plan eliminates the negat<br>int of new, positive behavion<br>developing the plan<br>Na<br>rid>«@Relation Type»<br>@StaffRoleName»<br>@OtherRole><br>@OtherRole><br>@OtherRole><br>@OtherRole><br>@OtherRole><br>@CherRole><br>@Che | and peer in Perso Reference in the second second se | ormation from a two<br>ve behavior. A sep-<br>and allows the stu-<br>new«TableEnd:/Do<br>ttedName»«Table<br>bleEnd:./DocPartic<br>bleEnd:./DocPartic<br>bleEnd:./DocPartic<br>vPersonResponsible<br>vPersonResponsible                                                        | erations but not                                                                                                    |
| rategies for Implementation<br>II. Prevention – C<br>Strategy/Support<br>Trategy<br>rategies (@Environmentation)<br>II. Prevention – C<br>Strategy<br>II. Instruction to<br>Strategy<br>II. Instruction to<br>II. Strategy<br>II. Instruction to<br>II. Instruction to<br>II. In | cals and methods<br>ccessful behavio<br>h the developme<br>participated in<br>rticipantParentG<br>rticipantStaff»«@<br>rticipantOther»«<br>or<br>Changes to enviro<br>exhaustive)<br>Strategy»<br>teach replaceme<br>ategy» | Internet of or modify a study<br>r plan eliminates the negat<br>int of new, positive behavio<br>developing the plan<br>Na<br>rid>«@Relation Type» (%)<br>@StaffRoleName» (%)<br>@OtherRole» (%)<br>@OtherRole» (%)<br>@OtherRole» (%)<br>@OtherRole» (%)<br>@OtherRole» (%)<br>@OtherRole» (%)<br>@CtherRole» (%)<br>%)<br>@OtherRole» (%)<br>%)<br>@CtherRole» (%)<br>%)<br>@CtherRole<br>(%)<br>@CtherRole<br>(%)<br>@CtherRole<br>(%)<br>%)<br>@CtherRole<br>(%)<br>%)<br>%)<br>%)<br>%)<br>%)<br>%)<br>%)<br>%)<br>%)<br>%)<br>%)<br>%)<br>%                                                                                                    | and peer in Perso Reference Reference Referenc | ormation from a two<br>ve behavior. A sep-<br>and allows the stu-<br>new«TableEnd:./Do<br>ttedName» «Table<br>bleEnd:./DocPartic<br>bleEnd:./DocPartic<br>bleEnd:./DocPartic<br>steractions (conside<br>vPersonResponsible<br>on Responsible<br>stPersonResponsi              | Inctional behavior<br>arate plan may be require<br>udent to fulfill the function<br>cParticipantParentGrid»<br>End:./DocParticipantStaff<br>End:./DocParticipantStaff<br>ipantOther» |
| sessment and describes the gg<br>reach targeted behavior. A su<br>the negative behavior throug<br>Positions<br>«TableStart:./DocPai<br>«TableStart:./DocPai<br>Other specialists:<br>«TableStart:./DocPai<br>I. Target Behavior»<br>I. Target Behavior»<br>rategies for Implementation<br>II. Prevention – O<br>exclusive nor e<br>Strategy/Support<br>«Tasktor.to.doranges «@Env<br>III. Instruction to<br>Strategy<br>dominationages (@InstStr                                                                                                    | cals and methods<br>ccessful behavio<br>h the developme<br>participatted in<br>rticipantParentG<br>rticipantOther»«<br>or<br>Changes to envire<br>exhaustive)<br>Strategy»<br>teach replaceme<br>ategy»                     | Internet of content which inter-<br>ritan eliminates the negat<br>rit of new, positive behavion<br>developing the plan<br>Na<br>rid#«@RelationType» «@<br>@StaffRoleName» «@<br>@OtherRole» «@<br>@OtherRole» «@<br>Internet, instruction, adult<br>Frequency<br>«@EnvFrequency»<br>ent behaviors<br>Frequency<br>«@InstFrequency»                                                                                                    | porates inf<br>ent's negati<br>ve behavior<br>rs.<br>mes<br>ParentNam<br>StaffFormal<br>Name»«Tal<br>and peer in<br>Perso<br>«@In<br>«@In                                                                                                    | ormation from a two<br>ve behavior. A sep-<br>and allows the stu-<br>new«TableEnd:./Do<br>ttedName»«Table<br>bleEnd:./DocPartic<br>bleEnd:./DocPartic<br>bleEnd:./DocPartic<br>teractions (conside<br>n Responsible<br>vPersonResponsib<br>stPersonResponsib<br>oRGANIZATION» | Inctional behavior<br>arate plan may be require<br>udent to fulfill the function<br>cParticipantParentGrid%<br>End:./DocParticipantStaff<br>End:./DocParticipantStaff<br>ipantOther% |

Figure 2-33 MS Word/XML Behavior Intervention Plan Template Page 1

| estart:<br>entDocument=N<br>FormattedN                                                                                        | Name<br>Name»                                                                                                    | «@BirthD                                                                                                    | ate» «                                                                                                    | @SisNumber                                                                                                    | » «@Docume                                                                                                    | ntDate»«TableEnd:REV_DATA_ROOT/StudentDocume                                                                                                    |
|----------------------------------------------------------------------------------------------------|----------------------------------------------------------------------------------------------------|----------------------------------------------------------------------------------------------------|----------------------------------------------------------------------------------------------------|----------------------------------------------------------------------------------------------------|----------------------------------------------------------------------------------------------------|----------------------------------------------------------------------------------------------------|
| tegies for Im<br>IV.<br>«@IDPo<br>V.<br>«@Repl                                                                                | nplementa<br>Identifier<br>(based up<br>ositiveRein<br>Replacen<br>(What the<br>acceptab<br>lacementB                                                                        | tion<br>d Positive Re<br>oon administ<br>ifs»<br>nent Behavi<br>e student sh<br>le way.)<br>Sehavior»                                                                                    | einforcers: \<br>tration of a p<br>or<br>ould do in p                                                                                                    | What does the<br>positive reinfor<br>place of the pro                                                                     | student like or enjo<br>ce survey, parent in<br>blem behavior to me                                                    | <b>y?</b><br>put, student input, etc.)<br>eet his/her need(s) [gain, avoid, <u>protest</u> ] in an                                                |
| VI.                                                                                                    | Identify s                                                                                                    | steps to follo                                                                                                    | Erequency                                                                                                    | placement beh                                                                                                    | avior occurs<br>Student will Farn                                                                                      | Person Responsible                                                                                                    |
| «Start:<br>PosReinfProc                                                                                                    | «@Wher                                                                                                    | nStuDoes»                                                                                                    | «@PRFred                                                                                                    | quency»                                                                                                    | «@StuWillEam»                                                                                                    | «@PRPersonResponsible»«cne Parent/Parco                                                                                                    |
| VII.                                                                                                    | Materials                                                                                                    | s required to                                                                                                    | o implemen                                                                                                    | t the plan                                                                                                    |                                                                                                    |                                                                                                    |
| Materi                                                                                                    | ials Neede                                                                                                    | ed                                                                                                    |                                                                                                    |                                                                                                    | Person Respons                                                                                                    | ible for Obtaining/Creating                                                                                                    |
| « lable                                                                                                    | start:/Bl                                                                                                    | riviateriais»                                                                                                    | veriviaterial:                                                                                                    | sweeded »                                                                                                    | <ul> <li>(@rersonkespon</li> </ul>                                                                                     | Sible» (able chd., bir waterials)                                                                                                    |
| VIII.<br>«@Resp<br>IX<br>Persons I<br>Data will<br>Date of B<br>Quarterly<br>Quarterly                                        | Monitori<br>responsible<br>be collected<br>IP Initiation<br>y dates of Bi                                                                                                    | ing<br>tor managing<br>d «@Collectio<br>) «@BipInitDa<br>IP team review                                                                                                    | BIP and colle<br>nDate» and re<br>w meeting                                                                                                    | ect data «@BIPN<br>eviewed «@Revi                                                                                         | anagementPerson»<br>wDate»                                                                                             | ;) – identify sequential steps to follow when                                                                                                    |
| VIII.<br>«@Resp<br>Persons :<br>Data will<br>Date of B<br>Quarterly<br>«@BipR<br>Crisis Pla                                   | Response<br>targeted<br>ponseCost<br>Monitori<br>responsible<br>be collected<br>3IP Initation<br>y dates of Bi<br>Review/Mtg<br>an (<br>If yes, ple<br>to the stu            | behavior oc<br>ing<br>tor managng<br>tor managng<br>tor managng<br>d @Collectio<br>(@Collection<br>(@BiphritDa<br>IP team review<br>(@J<br>x./StudentD<br>tase refer to<br>udent's file. | BIP and colls<br>nDates and re<br>tes<br>w meeting<br>BipReview<br>Nocument-Cr<br>ocument-Cr<br>ocument-Cr                                                                                          | ect data «@BIPM<br>eviewed «@Revi<br>MtgDate2»«@<br>risisPlan[@Cris<br>isisPlan[@Cris<br>uments for dire                  | anagementPerson»<br>wDate»<br>BipReviewMtgDate<br>sPlan»YES<br>sPlan»NO<br>ctions on completin                         | ;) — Identify sequential steps to follow when<br>3 ж«@BipReviewMtgDate4»<br>g a crisis plan; electronically attach the plan                       |
| VIII.<br>«@Resp<br>IX<br>Persons<br>Data will<br>Data of B<br>Quarterly<br>«@BipR<br>Crisis Pla<br>bleEnd:REV                 | Response<br>targeted<br>ponseCost<br>Monitori<br>responsible<br>be collecter<br>31P Initiation<br>y dates of Bi<br>Review/Mtg<br>an (<br>(<br>(<br>If yes, ple<br>to the stu | behavior oc<br>mg<br>tor managng<br>d @Collecto<br>n@BipInitDa<br>IP team review<br>gDate» «@i<br>«./StudentD<br>udent's file.<br>COOT/Stude                                             | I BIP and colle<br>nDates and re<br>les<br>w meeting<br>BipReview<br>locument-Ci<br>locument-Ci<br>locument-Ci<br>locument-Ci<br>locument-Ci<br>locument-Ci<br>locument-Ci<br>locument-Ci           | ect data «@BIPM<br>eviewed «@Revi<br>MtgDate2»«@<br>risisPlan[@Cris<br>isisPlan[@Cris<br>uments for dire                  | anagementPerson»<br>wDate»<br>BipReviewMtgDate<br>sPlan»YES<br>sPlan»NO<br>ctions on completin                         | ;) - Identify sequential steps to follow when<br>3 »«@BipReviewMtgDate4»<br>g a crisis plan; electronically attach the plan                       |
| VIII.<br>«@Resp<br>IX<br>Persons :<br>Data will<br>Date of<br>Quarterly<br>«@BipR<br>Crisis Pla<br>bleEnd:REV                 |                                                                                                    | DOT/Student                                                                                                    | BIP and colle<br>nDates and re-<br>tes<br>w meeting<br>BipReview<br>BipReview<br>BipReview<br>BipReview<br>BipReview<br>BipReview<br>BipReview<br>BipReview<br>BipReview<br>BipReview<br>ad hoc doc | ed data «@siPM<br>eviewed «@Revi<br>MtgDate2»«@<br>risisPlan[@Cris<br>uments for dire<br>ent»                             | anagementPerson»<br>wDate»<br>BipReviewMtgDate<br>sPlan #YES<br>sPlan #NO<br>ctions on completin                       | 3) - Identify sequential steps to follow when<br>3) w@BipReviewMtgDate4 »<br>g a crisis plan; electronically attach the plan<br>01_ORGANIZATION » |
| VIII.<br>«@Resp<br>IX<br>Persons i<br>Data will<br>Data vill<br>Data vill<br>Quarterly<br>«@BipR<br>Crisis Pla<br>bleEnd:REV_ | Tesponse<br>targeted<br>ponseCost<br>ponseCost<br>be collecter<br>31P Initiation<br>y dates of B<br>ReviewMtg<br>an (<br>If yes, ple<br>to the stu<br>                       | behavior oc<br>»<br>ing<br>tor managng<br>d @@Collectio<br>0 @@BiphitDa<br>IP team review<br>gDate w @@I<br>,/StudentD<br>                                                               | (Inter Consect<br>cours.<br>Bill and colik<br>nDates and re<br>tes<br>w meeting<br>BipReview/<br>Jocument-Cr<br>Jocument-Cr<br>Jocument-Cr<br>Jocument-Cr<br>ad hoc doc                             | ed data «@sil-%<br>eviewed «@Revi<br>fisisPlan[@Cris<br>isisPlan[@Cris<br>uments for dire<br>nt»<br>(nt»)<br>«/REV_REPOR? | anagementPerson»<br>WDate»<br>SipReviewMtgDate<br>SPlan YES<br>SPlan »NO<br>ctions on completin<br>ctions on completin | s) - Identify sequential steps to follow when<br>3 »«@BipReviewMtgDated»<br>g a crisis plan; electronically attach the plan<br>01_ORGANIZATION»   |

Figure 2-34 MS Word/XML Behavior Intervention Plan Template Page 2

**Step Two:** Upload the merge document to Mail Merge Definition.

- 6. Navigate to Synergy SE>System>Setup>Mail Merge District Definition or Mail Merge Definition screen.
- 7. Click **Add** at the top of the screen. A new screen opens.
- 8. Complete as follows:

| Mail Merge District Definition |           |                  |                                     |                    |  |  |  |
|--------------------------------|-----------|------------------|-------------------------------------|--------------------|--|--|--|
| Name                           | Туре      | Default Language | Report Name                         | Mail Marga Version |  |  |  |
| Positive Support Plan          | General 🔽 | English V        | GENAZ 99 - BehaviorInterventionPlan | 2.0                |  |  |  |

Figure 2-35 Mail Merge District Definition Screen

- Enter a **Name** for the substitute report.
- For Type, select General.
- For Language, select English.
- Use to select the **Report Name** the report for which you are uploading an alternative.
- Select 2.0 for the Mail Merge Version.
- Click Save.
- 9. Click Add on the Mail Merge Documents bar.

| ∀Mail Merge District Definition                                     |         |            |                 |                              |        |             |                     |
|---------------------------------------------------------------------|---------|------------|-----------------|------------------------------|--------|-------------|---------------------|
| Name: Positive Support Plan Type: General Default Language: English |         |            |                 |                              |        |             |                     |
| Documents                                                           |         |            |                 |                              |        |             |                     |
| Name                                                                | Туре    | Default La | nguage Report N | ame 🖕                        | Mail M | lerge Versi | ion                 |
| Positive Support Plan                                               | General | English    | GENAZ 9         | 9 - BehaviorInterventionPlan | 2.0    | ~           |                     |
| Mail Merge Documents                                                |         |            |                 |                              |        | Add         | ] Þ                 |
| X Line Language                                                     | 🚔 R     | evision    | 🚔 Document      | Add Date Time                | Stamp  |             | $\langle   \rangle$ |
| Merge 2.0 Advanced Settings                                         |         |            |                 |                              |        |             | ٢                   |

Figure 2-36 Mail Merge District Definition Screen

10. Browse to and select the Word merge document, and click Upload.

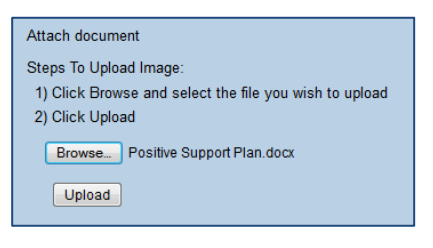

Figure 2-37 Attach Document Screen

11. Select **English** as the **Language**, and click **Save**. The document is now available to substitute for GENAZ99.

| VMail Merge District Definition                                     |             |                  |                  |                          |                  |  |  |
|---------------------------------------------------------------------|-------------|------------------|------------------|--------------------------|------------------|--|--|
| Name: Positive Support Plan Type: General Default Language: English |             |                  |                  |                          |                  |  |  |
| Documents                                                           |             |                  |                  |                          |                  |  |  |
| Name                                                                | Туре        | Default Language | e Report Name 🖕  | Ma                       | il Merge Version |  |  |
| Positive Support Plan                                               | General 🛛 👻 | English 🕑        | GENAZ 99 - Behav | viorInterventionPlan 2.0 | ~                |  |  |
| Mail Merge Documents                                                |             |                  |                  |                          | Add 🔕            |  |  |
| X Line Language                                                     | <b>♦</b>    | Revision         | 🚔 Document       | Add Date Time            | Stamp 🔶          |  |  |
| English 💌                                                           |             |                  | W                | 09/06/2013 15:52:00      |                  |  |  |
| Merge 2.0 Advanced Settings                                         |             |                  |                  |                          | ٢                |  |  |

Figure 2-38 Mail Merge District Definition Screen

# **Chapter Three**: XPath Expressions

In this chapter, the following topics are covered:

- Numeric Comparison
- String Comparison
- Absolute And Relative Paths
- Nodes and Attributes

## NODES AND ATTRIBUTES

Most of these examples print data that is an attribute of some XML node. However, sometimes you might want to print a node rather than an attribute. For example, in the following XML, the name of the organization is an entire node, not an attribute of another node.

| xml version="1.0"?                                       |   |
|----------------------------------------------------------|---|
| <rev_report></rev_report>                                |   |
| - <rev_header></rev_header>                              |   |
| <name>Student Profile</name>                             |   |
| <number>STU201</number>                                  |   |
| <guid>ECC3F80A-8500-4C91-A55A-7273F13F9D27</guid>        | > |
| <pre><orientation>PORTRAIT</orientation></pre>           |   |
| <pre><organization>Adams Elementary</organization></pre> |   |
| <year>2012</year>                                        |   |
| <year_type></year_type>                                  |   |

Figure 3-1 Organization Node

If it were an attribute of something else, it would display in the XML as something like <PARENTNODE Organization="Adams Elementary"> and you would refer to it in a merge document as @Organization.

In fact, it is an entire node, and the following merge field prints its value.

MERGEFIELD /REV\_REPORT/REV\_HEADER/ORGANIZATION \\* MERGEFORMAT

### NUMERIC COMPARISON

The IDS402 - Student Demerit List includes a count of each student's demerits.

```
- <REV DATA ROOT>
     <REV_DATE>06/11/2013</REV_DATE>
     <REV TIME>11:26 AM</REV TIME>
   - <Student TotalIncidents="0" TotalDemerits="0" Grade-Code="200" Grade="10" Gender-Code="M" Gender="M" StudentName="Abers, Douglas L."</p>
     SisNumber="900757" StudentGU="EE830E91-0405-4A0C-8F43-06DBE24EC334">
        <StudentParent RelationType-Code="F" RelationType="Father" PrimaryPhoneExtn="" PrimaryPhoneType-Code="" PrimaryPhoneType="" PrimaryPhone=""
           ParentName="Abers, Justin"/>
        <StudentParent RelationType-Code="M" RelationType="Mother" PrimaryPhoneExtn="" PrimaryPhoneType-Code="C" PrimaryPhoneType="Cell"
           PrimaryPhone="480-555-2201" ParentName="Abers, Cheryl"/>
        <StudentParent RelationType-Code="SF" RelationType="Step-Father" PrimaryPhoneExtn="" PrimaryPhoneType-Code="C" PrimaryPhoneType="Cell"
           PrimarvPhone="480-555-3201" ParentName="Devine, Scott"/>
     </Student>
   - <Student TotalIncidents="0" TotalDemerits="0" Grade-Code="210" Grade="11" Gender-Code="F" Gender="F" StudentName="Abramson, Sarah L."</p>
     SisNumber="888219" StudentGU="C24B63A1-7B1F-4B43-B9E0-693BA422C6F5">
        <StudentParent RelationType-Code="M" RelationType="Mother" PrimaryPhoneExtn="" PrimaryPhoneType-Code="H" PrimaryPhoneType="Home"
           PrimaryPhone="480-555-0354" ParentName="Abramson, Jacqueline"/>
        <StudentParent RelationType-Code="F" RelationType="Father" PrimaryPhoneExtn="" PrimaryPhoneType-Code="C" PrimaryPhoneType="Cell" PrimaryPhone="602
           -555-9568" ParentName="Abramson, Thomas"/>
     </Student>
```

Figure 3-2 Student Demerits in XML

Mail Merge 2.0 can vary the output based on the value of a numeric field. The following merge field, embedded in a loop through student records, tests whether each student has more than two demerits:

{ MERGEFIELD "TableStart:IF @TotalDemerits > "2" " }

The fields between that merge field and the corresponding TableEnd print only for students whose demerit totals exceed two.

Boolean and other operators are also available.

```
{ MERGEFIELD "TableStart:IF @TotalDemerits > "2" and @TotalDemerits < "5" "
}</pre>
```

For details, see http://www.w3schools.com/xpath or another XPath reference.

## **STRING COMPARISON**

In XPath, you use predicates, in square brackets, to select nodes that contain a specific value. That value can be a string. The Report Card, GRD201, includes a name for each mark, such as **Sem 1 Final** or **Sem 2 Final**.

#### 

- <ReportCardStudentFB BarCodeRawData="" DaysPrs="" DaysEnr="" DaysAbs="" HomeroomTeacherLastName="" HomeroomTeacherName="Schubert, Thorne" RankName2="" RankName1="" CreditsCompleted="" CreditsAttem CustomSortField="" TrackGU-Code="" TrackGU="" StudentGU="7FCBF5EE-F96D-4F97-8917-E4F7FA336BEE" PK="68253904-DC15-40A4-9867-B1C4DC8D49C1" ZipCode="85606" StudentName="Jamison, John A." Sis ParentName="Parent/Guardians of Jamison, John A." Address="3933 E Des Moines St" CityStateZipCode="I - <ReportCardSectionFB OrgName="Hope High School" WorkHabits="" TermCode-Code="St" TermCode="St"</p>
  - SectionGU="2BA0B10E-F186-451E-B09E-59637438C5A2" PeriodStart="0" CourseTitle="Rel Time A Hr" | <ReportCardMarkFB WorkHabits="" Credit="0.50" CreditAttemptedActual="" CreditActual="" CurAbs2="" WorkHabits-Code="" Conduct-Code="" Citizenship-Code="" Citizenship="" SchYrGrdPrdMk MarkType="A" Mark="D" MarkName="Sem 1 Final" />
    - <ReportCardMarkFB WorkHabits="" Credit="0.50" CreditAttemptedActual="" CreditActual="" CurAbs2="" WorkHabits-Code="" Conduct-Code="" Conduct="" Citizenship-Code="" Citizenship="" SchYrGrdPrdMk MarkType="A" Mark="D" MarkName="2nd Qtr"/>
    - <ReportCardMarkFB WorkHabits="" Credit="0.00" CreditAttemptedActual="" CreditActual="" CurAbs2="" WorkHabits-Code="" Conduct-Code="" Conduct="" Citizenship-Code="" Citizenship="" SchYrGrdPrdMk MarkType="A" Mark="A" MarkName="1st Qtr" >
  - </ReportCardSectionFB>
  - + <ReportCardSectionFB OrgName="Hope High School" WorkHabits="" TermCode-Code="S2" TermCode="See SectionGU="7A436A37-9358-4EBE-9F5B-D91C1C73BBB4" PeriodStart="0" CourseTitle="Rel Time A Hr"
  - <ReportCardSectionFB OrgName="Hope High School" WorkHabits="" TermCode-Code="S1" TermCode="Sei SectionGU="E27CB755-51FC-4120-BF96-31E4CED6C84D" PeriodStart="1" CourseTitle="Accel Alg II" Co <ReportCardMarkFB WorkHabits="" Credit="0.50" CreditAttemptedActual="" CreditActual="" CurAbs2="" WorkHabits-Code="" Conduct-Code="" Conduct="" Citizenship-Code="" Citizenship="" SchYrGrdPrdMk MarkType="A" Mark="A-" MarkName="Sem 1 Final" >
    - <ReportCardMarkFB WorkHabits="" Credit="0.00" CreditAttemptedActual="" CreditActual="" CurAbs2="" WorkHabits-Code="" Conduct-Code="" Conduct="" Citizenship-Code="" Citizenship="" SchYrGrdPrdMk MarkType="A" Mark="C" MarkName="1st Qtr" >
    - <ReportCardMarkFB WorkHabits="" Credit="0.50" CreditAttemptedActual="" CreditActual="" CurAbs2="" WorkHabits-Code="" Conduct-Code="" Conduct="" Citizenship-Code="" Citizenship="" SchYrGrdPrdMk MarkType="A" Mark="A-" MarkName="2nd Qtr"/> </ReportCardSectionFB>

#### Figure 3-3 Mark Names in XML

The following merge field, embedded in a loop through student report card data, tests whether each mark's name is **Sem 1 Final** and prints the value of **Mark** only if it is.

{ MERGEFIELD ReportCardMarkFB[@MarkName='Sem 1 Final']/@Mark }

## ABSOLUTE AND RELATIVE PATHS

A slash at the beginning of a path, defines an absolute path to a node, relative to the root. So /x, points to the node x, that is a child of the root, and /x/y points to the node y, that is a child of x.

Two slashes at the beginning of a path define a node anywhere in the XML document. So //x, points to node x, anywhere in the XML document.

A dot means "self"; that is, it refers to the current (context) node. So ./x, refers to the node x, that is a child of the current node.

Two dots refer to the parent node of the current (context) node. So ../x, refers to the node x, that is a sibling of the current node.

For details, see <u>w3schools.com</u>.or another XPath reference.

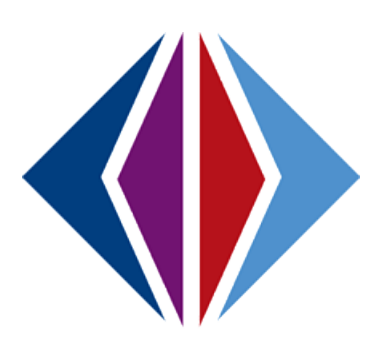

# **Chapter Four: TIPS AND TRICKS**

In this chapter, the following topics are covered:

- Synergy Mail Merge 2.0
- Microsoft Word Mail Merge

## SYNERGY MAIL MERGE 2.0

### Mail Merge Document Types and Mail Merge Version

The **Labels** document type has the same header and footer throughout (if it has a header and footer at all). It is typically a list report, like the Custom LCK402 report in Chapter One.

The **General** document type enables the header or footer to change for each student, course, staff member, or whatever is the subject of the report. The Merge XPath field controls Pagination.

| Mail Merge District Definition |         |                             |                        |  |  |
|--------------------------------|---------|-----------------------------|------------------------|--|--|
|                                |         |                             |                        |  |  |
| Name                           | Туре    | Default Language Report Nam | e 🔶 Mail Merge Version |  |  |
|                                |         | ✓                           | ¥                      |  |  |
|                                |         |                             |                        |  |  |
|                                | General |                             |                        |  |  |
|                                | Labels  |                             |                        |  |  |

Figure 4-1 Mail Merge District Definition Screen

### Mail Merge Version

For the purposes of creating a custom mail merge report using a Synergy report, always select

Mail Merge Version 2.0. Mail Merge version 1.0 is for the straightforward mail merge functionality that does not employ XML customizations.

| Mail Mer | ge Definition | I                     |     |
|----------|---------------|-----------------------|-----|
|          | <b>T</b>      | Defention Development |     |
| Name     | Туре          |                       |     |
|          |               |                       |     |
|          |               |                       | 1.0 |
|          |               |                       | 2.0 |

Figure 4-2 Mail Merge Definition Screen

### **Multiple Mail Merge Documents**

Merge documents that you upload on the **Mail Merge Definition** screen take precedence over those that you upload on the **Mail Merge District Definition** screen.

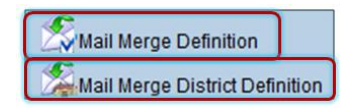

Figure 4-3 PAD Tree Mail Merge Definition Modules

Typically, Mail Merge District Definition is used at the district level, and Mail Merge Definition at the school level, but this need not be the case. District policy determines which organizations have access to which screens, and which mail merge documents can be overridden.

### Merge 2.0 Advanced Settings (Merge XPath)

You control pagination with the **Merge XPath** field on the **Mail Merge District Definition** or **Mail Merge Definition** screen. In **Merge XPath**, you put an XPath expression to define the node where Synergy begins a new page in the report.

| Mail Merge Documents        | Add        |          |                     |               |
|-----------------------------|------------|----------|---------------------|---------------|
| 🗙 Line Language 🔤           | Revision 🖨 | Document | Add Date Time Stamp | $\Rightarrow$ |
| 1 English                   |            | W        | 02/28/2013 10:14:00 |               |
| Merge 2.0 Advanced Settings |            |          |                     | 6             |
| Merge XPath                 |            |          |                     |               |
|                             |            |          |                     |               |

Figure 4-4 Mail Merge District Definition Screen

For example, a **Merge XPath** of REV\_DATA\_ROOT/Student starts a new page for each student, whereas a **Merge XPath** of REV\_DATA\_ROOT/Student/StudentParent starts a new page for each parent of each student.

#### TableStart and TableEnd

A TableStart command and its closing TableEnd cannot span entities like Word table rows and section breaks. That is, a TableStart in a row of a Word table, or section of a Word document, must have a TableEnd in that same row or section.

If, while processing a mail merge, Synergy displays an error message to the effect that it has found an end of a mail merge region that does not match the start of the mail merge region, a TableEnd command is missing or misplaced.

| Job Status                                                                                                    |   |
|----------------------------------------------------------------------------------------------------|---|
| Job Detail                                                                                                    | 0 |
| Job ID Description                                                                                                    |   |
| GRD201 Report Card                                                                                                    |   |
| Status                                                                                                    |   |
|                                                                                                    |   |
| Control and of mail merge region 'REV_DAIA_ROO1/ReportCardStudentFB'     Control and that does not match start of mail merge region 'ReportCardSectionFB'. |   |

Figure 4-5 Job Status Screen

#### Image Scaling

If the Synergy report that your merge document is based on contains an image, you can include that image in your custom report as well. By default, the image displays full size, but you can resize it.

The following merge field inserts an organization's logo scaled to 50 pixels wide and 80 pixels high:

{ MERGEFIELD Image:/REV REPORT/REV HEADER/ORGANIZATION LOGO??x=50,y=80 }

The following merge field inserts an organization's logo scaled to 50% of its width and height:

{ MERGEFIELD Image:/REV REPORT/REV HEADER/ORGANIZATION LOGO??x=50%,y=50% }

## MICROSOFT WORD MAIL MERGE

### How Merge Fields Display

You might find it useful for Word to display fields, including merge fields, with a gray shaded background.

```
{ MERGEFIELD @MailAddress }
```

```
{ MERGEFIELD @MailAddress }
```

In addition, you might prefer to have fields display with or without the MERGEFORMAT command and its switches.

```
{ MERGEFIELD @MailAddress \* MERGEFORMAT }
«@MailAddress»
```

To change Word's default behavior:

1. Click File, then Options.

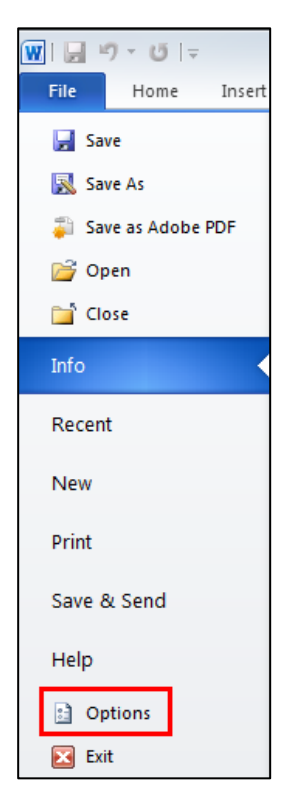

Figure 4-6 MS Word Options

2. Click Advanced, and scroll to the Show document content section.

| 1 | Word Options         |                                                                                                    |  |  |  |  |  |
|---|----------------------|----------------------------------------------------------------------------------------------------|--|--|--|--|--|
|   | General              | Show document content                                                                                           |  |  |  |  |  |
|   | Display              | Show <u>b</u> ackground colors and images in Print Layout view                                                  |  |  |  |  |  |
|   | Proofing             | Show text wrapped within the document window                                                                    |  |  |  |  |  |
|   | Save                 | <ul> <li>Show <u>p</u>icture placeholders (i)</li> <li>Show <u>drawings</u> and text boxes on screen</li> </ul> |  |  |  |  |  |
|   | Language             | Show text animation                                                                                             |  |  |  |  |  |
|   | Advanced             | Show bookmarks                                                                                                  |  |  |  |  |  |
|   | Customize Ribbon     | Show crop marks                                                                                                 |  |  |  |  |  |
|   | Quick Access Toolbar | Show <u>field</u> codes instead of their values                                                                 |  |  |  |  |  |
|   | Add Inc              | Field shading: Always                                                                                           |  |  |  |  |  |
|   | Trust Captor         | Nam <u>e</u> : Courier New 👻                                                                                    |  |  |  |  |  |
|   | hust Center          | Size: 10 💌                                                                                                    |  |  |  |  |  |
|   |                      | Eont Substitution                                                                                               |  |  |  |  |  |

Figure 4-7 MS Advanced Word Options

- 3. Check **Show field codes instead of their values** to display fields with their commands and switches, or clear it to display fields without them.
- 4. Click **Field shading** drop-down and select **Never**, **Always**, or **When selected** depending on your preference.

You can also select or clear **Show field codes instead of their values** by pressing Alt+F9. Pressing Shift+F9 switches between showing and hiding the MERGEFORMAT command and its switches for selected fields only.

You can change the text in a merge field to make it more reader-friendly and print-friendly without changing the underlying functionality. For example, consider a field that looks like the following when you show field codes:

{ MERGEFIELD TableStart:REV\_DATA\_ROOT/ReportCardStudentFB }

By default, if you toggle field codes, the field looks like the following:

«TableStart:REV DATA ROOT/ReportCardStudent»

You can type over the text between « and » to make it easier to read. For example:

«StudentStart»

Toggle field codes again to see that the field and its functionality do not change.

{ MERGEFIELD TableStart:REV\_DATA\_ROOT/ReportCardStudentFB }

#### The \\* MERGEFORMAT Switch

The \\* MERGEFORMAT switch, inserted by default in many Word fields, preserves formatting when the fields are updated.

| Field                                                                                       |                                                                                     | ि <mark>×</mark>                                                      |
|---------------------------------------------------------------------------------------------|-------------------------------------------------------------------------------------|-----------------------------------------------------------------------|
| Please choose a field<br><u>C</u> ategories:<br>Mail Merge                                  | Field properties<br>Field name <u>:</u>                                             | Field options Text to be inserted <u>b</u> efore                      |
| Eield names:<br>AddressBlock<br>Ask<br>Compare<br>Database<br>Fill-in<br>GreetingLine<br>If | Forma <u>t</u> :<br>(none)<br>Uppercase<br>Lowercase<br>First capital<br>Title case | Text to be inserted <u>a</u> fter:  Mapped field  Vertical formatting |
| MergeField<br>MergeRec<br>MergeSeq<br>Next<br>NextIf<br>Set<br>SkipIf                       |                                                                                     | Preserve formatting during updates                                    |
| Description:<br>Insert a mail merge field<br>Field Codes                                    |                                                                                     | OK Cancel                                                             |

Figure 4-8 MS Word Insert Field Selection

If you format the document so a date field is bold and italic, the  $\$  MERGEFORMAT switch ensures that when the date changes, the display of the date stays bold and italic.

{ DATE \\* MERGEFORMAT }

The way merge fields are used in Mail Merge 2.0, Synergy adds data to fields once, when you run a custom report, and the field values are never updated. Thus, for our purposes, the following two fields are functionally identical.

```
{ MERGEFIELD @MailAddress \* MERGEFORMAT }
{ MERGEFIELD @MailAddress }
```

### **Quickly Insert a Field**

You can press Ctrl+F9 to insert a blank field.

{ }

If you are comfortable working with Word macros, you can create one that inserts a merge field, which is just a field that contains the word MERGEFIELD.

{ MERGEFIELD }

# INDEX

attribute, 23, 34 Available Reports, 6 Caution, 4 Data fields. 7 display fields, 42, 43 District Mail Merge, 16 error message, 41 Field shading, 43 formatting, 8, 20, 22, 43 HLT201 - Student Health Profile, 6 insert check boxes, 23 Mail Merge, 1, 5, 6, 8, 11, 12, 13, 14, 15, 20, 26, 27, 28, 31, 32, 35, 39, 40, 41, 42, 44 Mail Merge Definition, 14, 25, 31, 40 Mail Merge District Definition, 14, 15, 25, 26, 31, 32, 40, 41

node, 14, 19, 20, 34, 37, 40 nodes, 8, 19, 36 numeric, 23, 35 **PAD Security**, 6, 15, 16, 27 pagination, 40 **Preserve formatting during updates**, 20 **Quick Parts**, 13, 20 **Report Substitution**, 16, 27 square brackets, 36 TableEnd, 8, 9, 14, 20, 22, 23, 24, 28, 35, 41 TableStart, 8, 14, 20, 22, 24, 28, 35, 41, 43 XML, 6, 7, 8, 12, 14, 18, 19, 20, 22, 24, 25, 28, 30, 31, 34, 35, 36, 37, 40 XPath, 7, 8, 9, 13, 14, 20, 33, 35, 36, 37, 40, 41

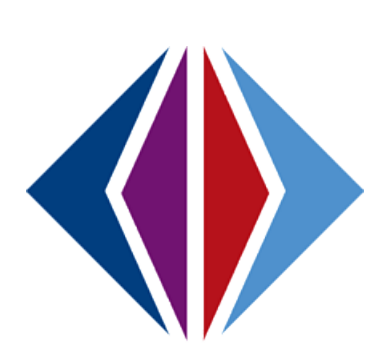

# **INDEX OF SCREENS**

| Figure 1-1 Synergy SIS Reports                                            | 6    |
|---------------------------------------------------------------------------|------|
| Figure 1-2 Synergy SE Reports                                             | 6    |
| Figure 1-3 HLT201                                                         | 6    |
| Figure 1-4 Customized Example HLT201                                      | 7    |
| Figure 1-5 XML Output Displayed In Internet Explorer                      | 8    |
| Figure 2-1 LCK402 - Students With No Lockers                              | 12   |
| Figure 2-2 Custom LCK402 - Students With No Lockers Example               | 12   |
| Figure 2-3 Report Interface Sort /Output Tab                              | 12   |
| Figure 2-4 MS Word Custom Report                                          | 13   |
| Figure 2-5 MS Word Ribbon                                                 | 13   |
| Figure 2-6 MS Word Insert Field Selection                                 | . 13 |
| Figure 2-7 MS Word Field Selection                                        | . 13 |
| Figure 2-8 MS Word Field Selection                                        | 14   |
| Figure 2-9 Merge Fields Example Word Document                             | 14   |
| Figure 2-10 Mail Merge District Definition Screen                         | 15   |
| Figure 2-11 Mail Merge District Definition Screen                         | 15   |
| Figure 2-12 Attach Document Screen                                        | 15   |
| Figure 2-13 Mail Merge District Definition Screen                         | 15   |
| Figure 2-14 PAD Security Screen                                           | 16   |
| Figure 2-15 STU201 - Student Profile Report                               | 17   |
| Figure 2-16 Confirmation of Parent/Guardian and Health Information Report | 18   |
| Figure 2-17 MS Word Custom Report                                         | 19   |
| Figure 2-18 STU201 - Student Profile Report XML Format                    | 19   |
| Figure 2-19 STU201 - Student Profile Report XML Format                    | 20   |
| Figure 2-20 STU201 - Student Profile Report XML Format                    | 20   |
| Figure 2-21 MS Word Field Selection                                       | 21   |
| Figure 2-22 XML Field Selection for Example Report                        | 22   |
| Figure 2-23 XML Field Selection for Example Report                        | 22   |
| Figure 2-24 XML Field Selection for Example Report                        | 24   |
| Figure 2-25 XML Field Selection for Example Report                        | 25   |
| Figure 2-26 Mail Merge District Definition Screen                         | 25   |
| Figure 2-27 Mail Merge District Definition Screen                         | 26   |
| Figure 2-28 Attach Document Screen                                        | 26   |
| Figure 2-29 Mail Merge District Definition Screen                         | 26   |
| Figure 2-30 PAD Security Screen                                           | 27   |
| Figure 2-31 Behavior Intervention Plan Page 1                             | 28   |
| Figure 2-32 Behavior Intervention Plan Page 2                             | 29   |
| Figure 2-33 MS Word/XML Behavior Intervention Plan Template Page 1        | 30   |
|                                                                           |      |

| Figure 2-34 MS Word/XML Behavior Intervention Plan Template Page 2 | 31 |
|--------------------------------------------------------------------|----|
| Figure 2-35 Mail Merge District Definition Screen                  | 32 |
| Figure 2-36 Mail Merge District Definition Screen                  | 32 |
| Figure 2-37 Attach Document Screen                                 | 32 |
| Figure 2-38 Mail Merge District Definition Screen                  | 32 |
| Figure 3-1 Organization Node                                       | 34 |
| Figure 3-2 Student Demerits in XML                                 | 35 |
| Figure 3-3 Mark Names in XML                                       | 36 |
| Figure 4-1 Mail Merge District Definition Screen                   | 40 |
| Figure 4-2 Mail Merge Definition Screen                            | 40 |
| Figure 4-3 PAD Tree Mail Merge Definition Modules                  | 40 |
| Figure 4-4 Mail Merge District Definition Screen                   | 41 |
| Figure 4-5 Job Status Screen                                       | 41 |
| Figure 4-6 MS Word Options                                         | 42 |
| Figure 4-7 MS Advanced Word Options                                | 43 |
| Figure 4-8 MS Word Insert Field Selection                          | 44 |